09.2015

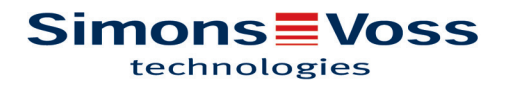

## Contents

| 1  | Impo    | rtant notes                                                                              | . 4 |
|----|---------|------------------------------------------------------------------------------------------|-----|
| 2  | Intro   | duction                                                                                  | . 5 |
| 3  | Syste   | em requirements                                                                          | . 6 |
| 4  | Softw   | vare installation and configuration                                                      | . 7 |
|    | 4.1     | Initial operation of SI.GN2.ER.(M) Installation and configuration of the TCP/IP settings | . 7 |
|    | 4.2     | SimonsVoss device                                                                        | . 7 |
|    | 4.3     | Digi Device                                                                              | . 9 |
|    | 4.4     | SimonsVoss Device web application                                                        | 15  |
| 5  | SI.GN   | I2.ER                                                                                    | 23  |
|    | 5.1     | System connections                                                                       | 23  |
|    | 5.2     | Technical specifications for SI.GN2.ER.(M)                                               | 23  |
|    | 5.3     | Images and dimensions                                                                    | 24  |
|    | 5.4     | Opening the housing lid                                                                  | 25  |
|    | 5.5     | Surface installation of wiring                                                           | 25  |
|    | 5.6     | Dimensions of lower housing shell                                                        | 26  |
| 6  | Smar    | tIntego software installation and configuration                                          | 27  |
|    | 6.1     | Installing the SmartIntego software                                                      | 27  |
|    | 6.2     | Create new project                                                                       | 27  |
| 7  | Card    | configuration: CardConfig (CardCfg001)                                                   | 29  |
|    | 7.1     | Card configuration: Mifare Classic                                                       | 30  |
|    | 7.2     | Card configuration: Mifare DESfire                                                       | 31  |
|    | 7.3     | Card configuration: Mifare Plus                                                          | 32  |
| 8  | Temp    | oorary white list                                                                        | 33  |
| 9  | Radio   | o network configuration                                                                  | 35  |
| 1( | ) Confi | guration of locks (locking devices)                                                      | 44  |
| 11 | Smar    | tHandle DoorMonitoring with SimonsVoss sensor system                                     | 46  |
| 12 | 2 Smar  | tHandle DoorMonitoring with mortise lock sensor system                                   | 47  |
| 13 | B Door  | Monitoring configuration                                                                 | 48  |
|    | 13.1    | Door opening settings                                                                    | 48  |
|    | 13.2    | Door opening settings                                                                    | 48  |
|    | 13.3    | External sensors                                                                         | 49  |
|    | 13.4    | Transmission of Events                                                                   | 50  |

| 14 SmartIntego emergency opening 52                          |                                   |  |  |
|--------------------------------------------------------------|-----------------------------------|--|--|
| 15 SmartIntego software functions                            |                                   |  |  |
| 16 Online support                                            | 60                                |  |  |
| 17 SmartIntego Manager - other functions                     | 61                                |  |  |
| 17.1 Network ID                                              | . 61                              |  |  |
| 17.2 Flash icon                                              | . 61                              |  |  |
| 17.3 Save button                                             | . 61                              |  |  |
| 17.4 Radio channel                                           | . 61                              |  |  |
| 17.5 SmartIntego Manager                                     | . 61                              |  |  |
| 17.6 Add GatewayNode                                         | . 63                              |  |  |
| 18 WaveNet statistics                                        | 64                                |  |  |
| 19 Network mask                                              | 65                                |  |  |
| 20 GN_U(X), GN_ER – Administration                           | 0 GN_U(X), GN_ER – Administration |  |  |
| 21 GN_U(X), GN_ER – Maintenance                              | 68                                |  |  |
| 22 LockNode configuration                                    | 71                                |  |  |
| 23 Resetting GatewayNodes                                    | 73                                |  |  |
| 23.1 SmartIntego Manager configurations of GatewayNodes only | . 73                              |  |  |
| 23.2 Reset SmartIntego Manager configuration of LockNodes    | . 73                              |  |  |
| 23.3 Resetting the TCP/IP configuration GN.ER.               | . 73                              |  |  |
| 24 Connecting RS485, SI.GN.CONFIG.UC & SI.GN.CR              | 74                                |  |  |
| 25 Resetting locking devices                                 |                                   |  |  |
| 26 Additional information                                    |                                   |  |  |
| 27 Declaration of Conformity                                 |                                   |  |  |
| 28 Help & contact for SmartIntego                            |                                   |  |  |

#### 1 Important notes

SimonsVoss Technologies GmbH reserves the right to modify the product without prior notification. As a result, the descriptions and images in this manual may differ from the latest version of the product or software. The German version applies in cases of doubt. Errors and spelling mistakes excepted.

You can find more information about SimonsVoss products at: www.smartintego.com

Access through a door may be denied if components are installed or programmed incorrectly. SimonsVoss Technologies GmbH is not liable for consequences of incorrect installation, such as denied access to injured persons or those at risk, physical damage or any other losses.

People who have electronic, medical implants, such as pacemakers and hearing aids, must maintain a minimum distance of 30 cm between the implant and network components and should be expressly informed of this requirement. In the interests of safety, people wearing electronic implants should seek medical advice regarding the potential hazards of radio components (868/915 MHz).

Read through all manuals for the individual SmartIntego components carefully.

#### 2 Introduction

You can use the SimonsVoss SmartIntego Manager to set up radio and/or cable networks on your own accord. You must have extensive knowledge of the SmartIntego Tool application software, WaveNet technology and the SV hardware components. Knowledge of IT administration (TCP/IP, LAN / WAN and COM ports) is required.

SmartIntego Manager provides automatic addresses (hex address) for all network nodes in a SimonsVoss radio/cable network. A scan will detect any network nodes already installed. Each component sends a feedback signal with its chip ID to SmartIntego Manager. A network structure is then formed in SmartIntego Manager and the automatically generated hex addresses and chip IDs are displayed. This structure (= topology [hex address]) is available as an exported .csv file after SmartIntego Manager is closed. The radio frequency for Europe and Asia is 868 MHz. 9 different radio channels are available for use.

Note down the associated chip ID for the installation location, so that you can identify where the different network nodes are located.

Remember that precise documentation and a data backup need to be maintained on a continuous basis to ensure stable operation.

| 3 System requirements |                                                              |  |  |
|-----------------------|--------------------------------------------------------------|--|--|
| General information   | Local administrator rights for the installation              |  |  |
|                       | TCP/IP communication (with activated NetBios)                |  |  |
|                       | LAN (recommended: 100 MBit/s)                                |  |  |
|                       | Windows domain                                               |  |  |
|                       | Acrobat Reader (for the help function)                       |  |  |
| Client/minimum        | Monitor, min. 19" with minimum resolution of 1,024 x 768 px. |  |  |
| hardware requirements | CPU: 2.66 GHz (or faster)                                    |  |  |
|                       | 2 GB RAM (or more)                                           |  |  |
|                       | Windows 7, 8 & 10 Professional (32 & 64 Bit)                 |  |  |
|                       | USB port/LAN connection                                      |  |  |

### 4 Software installation and configuration

# 4.1 Initial operation of SI.GN2.ER.(M) Installation and configuration of the TCP/IP settings

You can configure the required IP settings using the SimonsVoss Admin Tool. This tool is available as a free download online: www.smartintego.com

Execute the 'SimonsVossAdmin.exe' file to start configuration.

#### 4.2 SimonsVoss device

The device type 'SimonsVoss device' is displayed for second generation GatewayNodes. Right-click on the IP address to start the configuration. If no DHCP is used, the router is displayed with the address 192.168.100.100.

| SimonsVossAdmin Version 1.0                             |  |  |  |  |
|---------------------------------------------------------|--|--|--|--|
| Poll Scan Refresh                                       |  |  |  |  |
| Simons Voss Device                                      |  |  |  |  |
| 192.168.1.135 (D8-80-39-14-20-35) SV_142035             |  |  |  |  |
| Digi Device                                             |  |  |  |  |
| 192.168.1.248 (00-40-9D-2B-2B-FA) SV_4OG_R405           |  |  |  |  |
| 192.168.1.4 (00-40-9D-31-31-61) RN_EC_alter_Serverraum  |  |  |  |  |
| 192.168.1.5 (00-40-9D-46-86-16) SV_1OG_RN_ER            |  |  |  |  |
|                                                         |  |  |  |  |
|                                                         |  |  |  |  |
|                                                         |  |  |  |  |
|                                                         |  |  |  |  |
|                                                         |  |  |  |  |
|                                                         |  |  |  |  |
|                                                         |  |  |  |  |
|                                                         |  |  |  |  |
|                                                         |  |  |  |  |
|                                                         |  |  |  |  |
|                                                         |  |  |  |  |
| Operating system: Microsoft Windows 7 Enterprise 64-Bit |  |  |  |  |

Poll (disable/enable): If the function is enabled (Poll icon is highlighted), all newly added routers are automatically displayed in the SimonsVoss Admin tool using SNMP --> Simple Network Management Protocol (Broadcast!). Once all routers have been added, the Poll function can be deactivated again --> disable. The Poll icon is no longer highlighted.

Scan: you can use the scan to search for an IP address or individual IP addresses.

| Scan 🛛              |                                                           |  |
|---------------------|-----------------------------------------------------------|--|
| Set IP Address to   | scan.                                                     |  |
| IP Address:         | 192,168, 1,135                                            |  |
| If the last part of | the IP Address is 255 then the scan starts from 1 to 254. |  |
| Ok                  | Cancel                                                    |  |

Refresh: the screen is refreshed.

Set IP (right-click on the IP address with the mouse): this is where the IP settings are changed.

| Network configuration                                            | ×                                                                                                    |
|------------------------------------------------------------------|----------------------------------------------------------------------------------------------------|
| Set your network con                                             | figuration.                                                                                                    |
| Host name:                                                       | SV_142035                                                                                                    |
| MAC Address:                                                     | D8-80-39-14-20-35                                                                                                    |
| Enable DHCP     IP Address:     Subnet Mask:     Default Gateway | 192       168       1       .       135         255       .       255       .       0         192       168       1       1 |
| Default Galeway                                                  | 132 . 100 . 1 . 1                                                                                                    |
| Ok                                                               | Cancel                                                                                                    |

Browser (right-click on the IP address with the mouse): this is where you can use the system's default browser to establish a link with the router/ media converter.

Login:

User: SimonsVoss

Password: SimonsVoss

| Authentifizierung e | erforderlich                                                                                                |
|---------------------|----------------------------------------------------------------------------------------------------|
| ?                   | http://192.168.1.94 verlangt einen Benutzernamen und ein Passwort. Ausgabe der Website:<br>"protected area" |
| Benutzername:       | SimonsVoss                                                                                                  |
| Passwort:           | •••••                                                                                                    |
|                     | OK Abbrechen                                                                                                |

#### 4.3 Digi Device

The device type 'Digi Device' is displayed for preceding generation GatewayNodes. Right-click on the IP address to start the configuration. You need to be in the same subnet to perform configuration. If no DHCP is used, the router is displayed with the setting 169.x.x.y or ! 0.0.0.

| 🛓 SimonsVossAdr   | nin Version 1.0                                        |     |
|-------------------|--------------------------------------------------------|-----|
| Poll Scan Refr    | esh                                                    |     |
| Digi I            | Device                                                 |     |
|                   | 192.168.1.248 (00-40-9D-2B-2B-FA) SV_4OG_R405          |     |
|                   | 192.168.1.4 (00-40-9D-31-31-61) RN_EC_alter_Serverraum |     |
|                   | 192.168.1.5 (00-40-9D-46-86-16) SV_10G_RN_ER           |     |
|                   | 192.168.203.3 (00-40-9D-54-C2-7B) SPM-WNM-TN           |     |
|                   | 192.168.203.2 (00-40-9D-56-EF-21) Support.HR           |     |
|                   | 192.168.203.13 (00-40-9D-77-9E-96) SmartIntego         |     |
|                   | 192.168.203.5 (00-40-9D-2C-96-29) 502-601-WN-CN-ER-TN  |     |
|                   | 192.168.203.7 (00-40-9D-2C-97-A7) GN at Main Door      |     |
|                   |                                                        |     |
| Operating system: | Microsoft Windows 7 Enterprise 64-Bit                  | .:: |

Set IP (right-click on the IP address with the mouse): this is where the IP settings are changed.

| Network configuration                      |                                                                                                    |  |  |
|--------------------------------------------|----------------------------------------------------------------------------------------------------|--|--|
| Set your network configuration.            |                                                                                                    |  |  |
| Host name: GN at Main Door                 |                                                                                                    |  |  |
| MAC Address:                               | 00-40-9D-2C-97-A7                                                                                                    |  |  |
| Enable DHCP<br>IP Address:<br>Subnet Mask: | 192       .       168       .       203       .       7         255       .       255       .       255       .       0 |  |  |
| Default Gateway                            | 192 . 168 . 203 . 254                                                                                                   |  |  |
| Ok                                         | Cancel                                                                                                    |  |  |

Browser (right-click on the IP address with the mouse): this is where you can use the system's default browser to establish a link with the router/ media converter.

User name: root

Password: dbps

| Datei Bearbeiten Ansicht Chronik Lesezeichen Extras Hilfe                                                    |                                                   |          |
|----------------------------------------------------------------------------------------------------|---------------------------------------------------|----------|
| SimonsVoss Technologies Gm 🗴 🧮 SimonsVoss Technologies                                                       | × Digi Connect ME Configuratio × +                |          |
|                                                                                                    | マ Ĉ 🛛 🗧 snmp 🔎 🏠 自                                | + ☆ =    |
| 🖉 Meistbesucht 🗍 Erste Schritte 🔊 Aktuelle Nachrichten 🖶 Links anpa                                          | assen 🧕 Outlook Web App                           |          |
| Digi Connect ME                                                                                              | Configuration and Managem                         | ent<br>P |
| Login                                                                                                    |                                                   |          |
| Welcome to the Configuration and<br>Management interface of the Digi<br>Connect ME                           | Username: Password:                               |          |
| Please specify the username and password to login to the web interface.                                      | Login                                             |          |
| See the User Guide and documentation<br>for more information on logging in or<br>retrieving a lost password. |                                                   |          |
| Copyright © 1996-2008 Digi Int<br>www.c                                                                      | ternational Inc. All rights reserved.<br>digi.com | -        |

Once you have logged in successfully, the main window will appear (Digi Connect ME4 9210 Configuration and Management). Select Configuration --> Network in the browser.

| Datei Bearbeiten Ansicht Chronik Lesezeichen Extras Hilfe |                               |                                        |              |
|-----------------------------------------------------------|-------------------------------|----------------------------------------|--------------|
| SimonsVoss Technologies Gm 🗴                              | E SimonsVoss Technologie      | es 🗙 Digi Connect ME Configuratio 🗙    | +            |
| <ul> <li>P @ 192.168.1.248/home.htm</li> </ul>            | n T                           | 7 연 🚺 - snmp 👂 🏠 自 🖣                   | ▶ <b>⋒</b> = |
| Meistbesucht 🗍 Erste Schritte 🔊                           | Aktuelle Nachrichten 📒 Links  | anpassen 🧕 Outlook Web App             |              |
| <u> </u>                                                  |                               |                                        |              |
|                                                           | Digi Connect M                | E Configuration and                    |              |
| Diai                                                      | Management                    | E comparation and                      |              |
|                                                           | Hanagement                    |                                        |              |
|                                                           |                               |                                        |              |
|                                                           |                               |                                        | Help         |
| Home                                                      | Home                          |                                        |              |
| Configuration                                             | Getting Started               |                                        |              |
| Network                                                   | Octang Started                |                                        |              |
| Serial Ports                                              | Tutorial Not sure wh          | at to do next? This Tutorial can help. |              |
| GPIO                                                      |                               |                                        |              |
| Alarms                                                    | System Summary                |                                        |              |
| System                                                    | Model                         | Digi Connect ME                        |              |
| Users                                                     | Ethornot MAC Addroses         | 00:40:00:28:28:54                      | =            |
| Applications                                              | Ethernet MAC Address.         | 00.40.9D.2B.2B.FA                      | -            |
| RealPort                                                  |                               |                                        |              |
|                                                           | Ethernet IP Address:          | 192.168.1.248                          |              |
| Management                                                |                               |                                        |              |
| Serial Ports                                              | Description:                  | None                                   |              |
| Connections                                               | Contact:                      | None                                   |              |
| Administration                                            | Location:                     | None                                   |              |
| File Management                                           |                               |                                        |              |
| Backup/Restore                                            |                               |                                        |              |
| Update Firmware                                           | User Interface                |                                        |              |
| Factory Default Settings                                  |                               |                                        |              |
| System Information                                        | Web Interface (Default):      | Enabled                                |              |
| Reboot                                                    | Custom Interface:             | Launch Set as Default                  |              |
| Logout                                                    |                               |                                        |              |
| Copyr                                                     | iaht @ 1996-2009 Diai Interna | stional Inc. All rights received       |              |
| Соруг                                                     | www.diai.c                    |                                        | -            |

This is where the IP settings are changed. DHCP is the default initial state in storage mode. Click on 'Apply' to accept the changes that you have made. The application communicates via Port 2101 --> take firewall settings into account!

| <u>D</u> atei <u>B</u> earbeiten <u>A</u> nsicht <u>C</u> hronik                          | Lesezeichen Extras Hilfe                                       |  |  |
|-------------------------------------------------------------------------------------------|----------------------------------------------------------------|--|--|
| SimonsVoss Technologies Gm 🗴 🧮 SimonsVoss Technologies 🗴 Digi Connect ME Configuratio 🗴 🕂 |                                                                |  |  |
|                                                                                           |                                                                |  |  |
| 🖉 Meistbesucht 🗍 Erste Schritte 🔊                                                         | Aktuelle Nachrichten 📒 Links anpassen 🧕 Outlook Web App        |  |  |
|                                                                                           | <u>^</u>                                                       |  |  |
|                                                                                           | Digi Connect ME Configuration and                              |  |  |
| DIGI                                                                                      | Management                                                     |  |  |
|                                                                                           |                                                                |  |  |
|                                                                                           | 😗 Help                                                         |  |  |
| Home                                                                                      | Network Configuration                                          |  |  |
| Configuration                                                                             | Ethornot ID Sottings                                           |  |  |
| Network<br>Sorial Ports                                                                   | · Luieniet ir Settings                                         |  |  |
| GPIO                                                                                      | Obtain an IP address automatically using DHCP *                |  |  |
| Alarms                                                                                    | Use the following IP address:                                  |  |  |
| System<br>Users                                                                           | * IP Address: 192.168.1.248                                    |  |  |
| Applications                                                                              | * Subnet Mask: 255.255.0                                       |  |  |
| RealPort                                                                                  | Default Gateway: 192.168.1.1                                   |  |  |
| Management                                                                                | Enable AutoIP address assignment                               |  |  |
| Serial Ports<br>Connections                                                               | * Changes to DHCD. ID address, and Subnet Mask may effect your |  |  |
| Administration                                                                            | browser connection.                                            |  |  |
| File Management                                                                           | Apply                                                          |  |  |
| Backup/Restore                                                                            | . 45.7                                                         |  |  |
| Factory Default Settings                                                                  | Network Services Settings                                      |  |  |
| System Information                                                                        | Socket Tunnel Settings                                         |  |  |
| Redoot                                                                                    | Advanced Network Settings                                      |  |  |
| Logout                                                                                    |                                                                |  |  |
| Сору                                                                                      | ight © 1996-2008 Digi International Inc. All rights reserved.  |  |  |
|                                                                                           | www.dial.com                                                   |  |  |

Select Advanced Network Settings. This is where you can add the chip ID from the packaging label to the host name, for example.

| <u>D</u> atei <u>B</u> earbeiten <u>A</u> nsicht <u>C</u> hronik | <u>L</u> esezeichen E <u>x</u> tras <u>H</u> ilfe |                                          |                       |                    |        |      | ٢ |
|------------------------------------------------------------------|---------------------------------------------------|------------------------------------------|-----------------------|--------------------|--------|------|---|
| SimonsVoss Technologies Gm 🗙                                     | SimonsVoss Technologies                           | 🗙 🛛 Digi Connect ME Con                  | figuratio × +         |                    |        |      |   |
| ( ) 192.168.1.248/config/network/                                | /network_advanced_config.htm                      | ⊽ C <sup>i</sup>                         | 8 - snmp              | ▶ ☆ 自              | +      | r =  |   |
| A Meistbesucht 🗍 Erste Schritte 🔊                                | Aktuelle Nachrichten 📒 Links a                    | npassen 🧕 Outlook Web App                |                       |                    |        |      |   |
|                                                                  |                                                   | Chten 🚆 Links anpassen 💽 Outlook Web App |                       |                    |        |      |   |
|                                                                  | Diai Connect M                                    | E Configuration                          | n and Manad           | ement              |        |      |   |
|                                                                  | Jigi connecti i                                   | eenigurution                             | . ana manag           |                    |        |      |   |
|                                                                  |                                                   |                                          |                       |                    |        |      |   |
|                                                                  |                                                   |                                          |                       |                    |        | Holp |   |
| Hama                                                             |                                                   |                                          |                       |                    | U      | нер  |   |
| Home                                                             | Network Configura                                 | tion                                     |                       |                    |        |      | = |
| Configuration                                                    | Ethernet IP Settings                              |                                          |                       |                    |        |      | - |
| Serial Ports                                                     | Network Services Setting                          | igs                                      |                       |                    |        |      |   |
| GPIO                                                             | Socket Tunnel Settings                            |                                          |                       |                    |        |      |   |
| Alarms                                                           | Advanced Network Set                              | ttings                                   |                       |                    |        |      |   |
| Users                                                            | The following settings are                        | a advanced settings used t               | to fine tune the netw | ork connection and | networ | ,    |   |
| Applications                                                     | interfaces. The default se                        | ttings will typically work in            | most situations.      | one connection and | neewon |      |   |
| RealPort                                                         | IP Settings                                       |                                          |                       |                    |        |      |   |
| Management                                                       | Liest Names                                       | EV 400 D405                              |                       |                    |        |      |   |
| Serial Ports                                                     | HOSE Name:                                        | 3V_40G_R405                              |                       |                    |        |      |   |
| Connections                                                      | Static Primary DNS:                               | 0000                                     |                       |                    |        |      |   |
| Administration                                                   | Static Frinary DNS:                               | 0.0.0.0                                  |                       |                    |        |      |   |
| Backup/Restore                                                   | Static Secondary Divs:                            | 0.0.0.0                                  |                       |                    |        |      |   |
| Update Firmware                                                  |                                                   | •                                        |                       |                    |        |      |   |
| Factory Default Settings                                         | DNS Priority:                                     | Static 🔺 🗘                               |                       |                    |        |      |   |
| System Information<br>Reboot                                     |                                                   | Ethernet 👻 🔮                             |                       |                    |        |      |   |
| NEDOUL                                                           |                                                   |                                          |                       |                    |        |      | - |

Once configuration is complete, you can access the media converter using the web browser to enter the IP address.

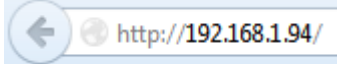

User name: SimonsVoss

Password: SimonsVoss

| erforderlich                                                                                                |
|----------------------------------------------------------------------------------------------------|
| http://192.168.1.94 verlangt einen Benutzernamen und ein Passwort. Ausgabe der Website:<br>"protected area" |
| SimonsVoss                                                                                                  |
|                                                                                                    |
| OK Abbrechen                                                                                                |
|                                                                                                    |

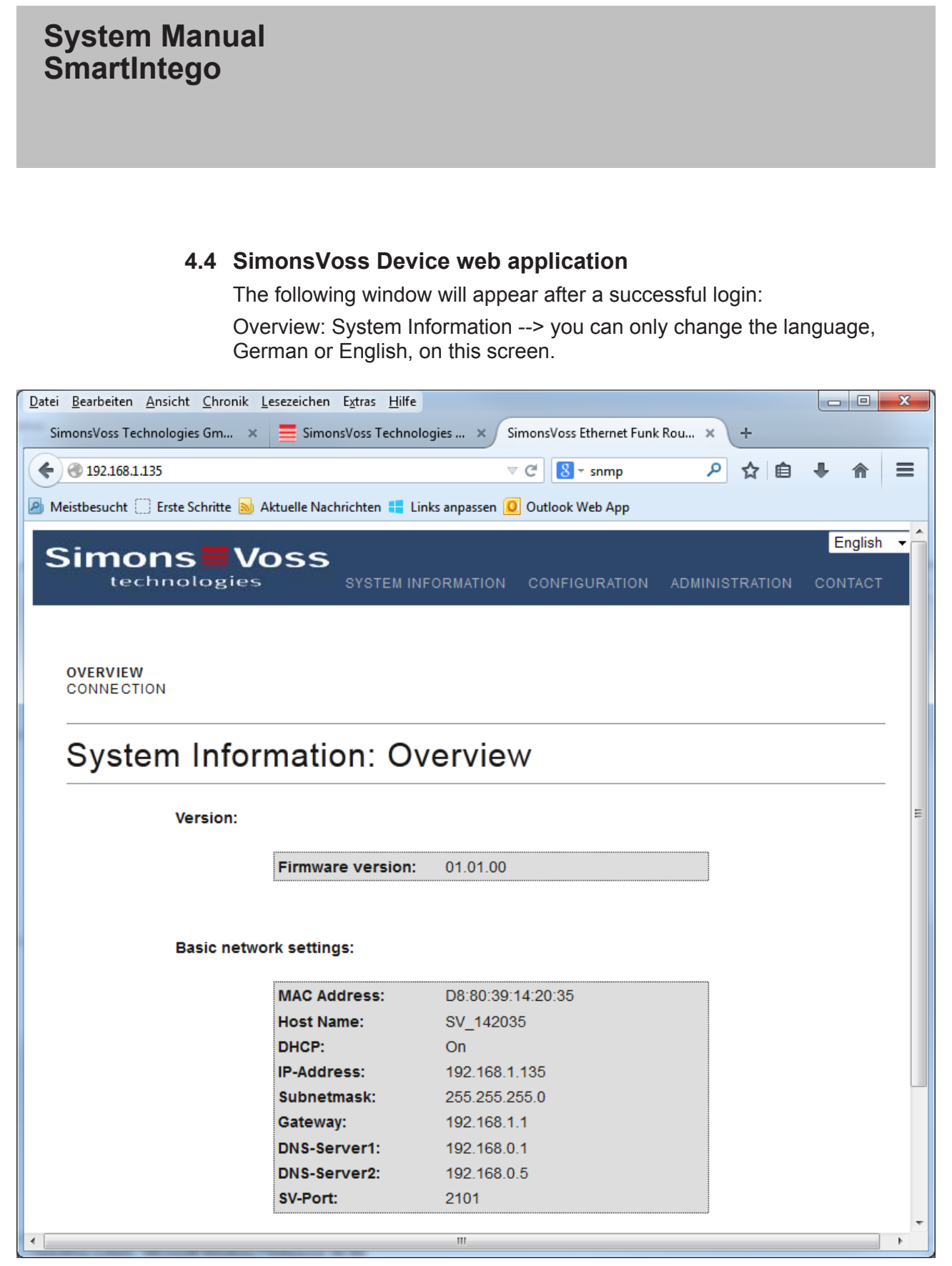

Connection: this shows whether an application is connected to this device via Port 2101.

| <u>D</u> atei <u>B</u> earbeiten <u>A</u> nsicht <u>C</u> hronik <u>L</u> ese | zeichen E <u>x</u> tras <u>H</u> ilfe | _                          | (m 20)         |         | x  |
|-------------------------------------------------------------------------------|---------------------------------------|----------------------------|----------------|---------|----|
| SimonsVoss Technologies Gm 🗙                                                  | SimonsVoss Technologies               | × SimonsVoss Ethernet Funk | Rou × +        |         |    |
| € € 192.168.1.135                                                             |                                       | ⊽ C 🛛 🖉 ▼ snmp             | ▶ ☆ 自          |         | ≡  |
| 🖉 Meistbesucht 🔅 Erste Schritte 🔊 Aktu                                        | elle Nachrichten 📒 Links ar           | npassen 🧕 Outlook Web App  |                |         |    |
| Simons -Va                                                                    |                                       |                            |                | English | •  |
| technologies                                                                  | SYSTEM INFOR                          | MATION CONFIGURATION       | ADMINISTRATION | CONTACT |    |
|                                                                               |                                       |                            |                |         |    |
|                                                                               |                                       |                            |                |         |    |
| OVERVIEW<br>CONNECTION                                                        |                                       |                            |                |         |    |
|                                                                               |                                       |                            |                |         |    |
| System Inform                                                                 | ation: TCP                            | -Connection                |                |         | Е  |
|                                                                               |                                       |                            |                |         |    |
| C                                                                             | onnected with:                        | Port                       |                |         |    |
| 1                                                                             | 92.168.1.21                           | 2101                       |                |         |    |
|                                                                               |                                       |                            |                |         |    |
|                                                                               |                                       |                            |                |         |    |
|                                                                               |                                       |                            |                |         |    |
|                                                                               |                                       |                            |                |         |    |
|                                                                               |                                       |                            |                |         |    |
|                                                                               |                                       |                            |                |         |    |
|                                                                               |                                       |                            |                |         |    |
|                                                                               |                                       |                            |                |         |    |
| •                                                                             |                                       |                            |                |         | ۴. |

SimonsVoss

#### **System Manual** SmartIntego Configuration – NETWORK DHCP is pre-set to 'On' in storage mode. Datei Bearbeiten Ansicht Chronik Lesezeichen Extras Hilfe SimonsVoss Technologies Gm... 🗙 SimonsVoss Technologies ... 🗙 SimonsVoss Ethernet Funk Rou... 🗙 ÷ 🔎 🏠 🗎 🗲 ) 🛞 192.168.1.135 4 俞 🔊 Meistbesucht 🗍 Erste Schritte ঌ Aktuelle Nachrichten 📒 Links anpassen 🧕 Outlook Web App English 👻 Simons Voss technologies NETWORK PORT ETHERNET INTERFACE Configuration: Change network settings Network settings: Host Name: SV\_142035 DHCP: On 👻 IP-Address: Subnetmask: Gateway: DNS-Server1: DNS-Server2: Save config

CAUTION: Incorrect settings may cause the board to lose network connectivity.

SimonsVoss

## System Manual SmartIntego

#### DHCP 'Off' and other setting options.

| Datei Bearbeiten Ansicht Chronik Lesezeiche | n E <u>x</u> tras <u>H</u> ilfe |                  |                     |            |      |      |      |            | x   |
|---------------------------------------------|---------------------------------|------------------|---------------------|------------|------|------|------|------------|-----|
| SimonsVoss Technologies Gm 🗴 🗮 Sim          | onsVoss Technologies            | × Simor          | sVoss Ethernet Funk | cRou ×     | +    |      |      |            |     |
| € € 192.168.1.135                           |                                 | ⊽ C <sup>i</sup> | 8 - snmp            | م          | ☆    | Ê    | +    | <b>^</b> = |     |
| Maistherucht 🔅 Erste Schritte 🔊 Aktuelle Na | chrichten 💶 Links annas         | ren 🔟 Ou         | tlook Web App       |            |      |      |      |            |     |
|                                             |                                 | sen 🛃 Ou         | поок мер Арр        |            |      |      | -    |            | - 🔺 |
| Simons Voss                                 | •                               |                  |                     |            |      |      | En   | glish 🔻    |     |
| technologies                                | SYSTEM INFORMAT                 | TION C           | ONFIGURATION        | ADMINI     | STRA | ΓΙΟΝ | CONT | ACT        |     |
|                                             |                                 |                  |                     |            |      |      |      |            |     |
| NETWORK                                     |                                 |                  |                     |            |      |      |      |            |     |
| PORT                                        |                                 |                  |                     |            |      |      |      |            |     |
| ETHERNET INTERFACE                          |                                 |                  |                     |            |      |      |      |            |     |
|                                             |                                 |                  |                     |            |      |      |      |            |     |
| Configuration: Cl                           | hange net                       | work             | setting             | S          |      |      |      |            | =   |
|                                             |                                 |                  |                     | ·          |      |      |      |            |     |
| Network settings:                           |                                 |                  |                     |            |      |      |      |            |     |
|                                             |                                 |                  |                     |            |      |      |      |            |     |
| Host                                        | lame: SV_                       | 142035           |                     |            |      |      |      |            |     |
| DHCP:                                       | Off                             | •                |                     |            |      |      |      |            |     |
| IP-Add                                      | 192.                            | 168.1.135        |                     |            |      |      |      |            |     |
| Subne                                       | 255.                            | 255.255.0        |                     |            |      |      |      |            |     |
| Gatew                                       | ay: 192.                        | 168.1.1          |                     |            |      |      |      |            |     |
| DNS-S                                       | erver1: 192.                    | 168.0.1          |                     |            |      |      |      |            |     |
| DNS-S                                       | erver2: 192.                    | 168.0.5          |                     |            |      |      |      |            |     |
| Save                                        | config                          |                  |                     |            |      |      |      |            |     |
|                                             |                                 |                  |                     |            |      |      |      |            |     |
| CAUTION: Incorrect s                        | ettings may cause the           | board to         | ose network con     | nectivity. |      |      |      |            | -   |
| ٠ [                                         |                                 |                  |                     |            |      |      |      | •          |     |

#### Configuration – Port

| Simons Voss  |                    |               |                | English | • |
|--------------|--------------------|---------------|----------------|---------|---|
| technologies | SYSTEM INFORMATION | CONFIGURATION | ADMINISTRATION | CONTACT |   |
|              |                    |               |                |         |   |

NETWORK PORT ETHERNET INTERFACE

## Configuration: port settings

#### TCP port settings:

| SV Port: 2101         |
|-----------------------|
| Teinet: On 👻          |
| Firmware update: On 👻 |

Save config

SV Port: the default port is 2101. Can be changed (NOT for LSM applications/SmartIntego applications) --> the SimonsVoss application software can no longer be linked to this router after the change!

Telnet: you can select 'On' or 'Off'

Firmware update: you can select 'On' or 'Off'

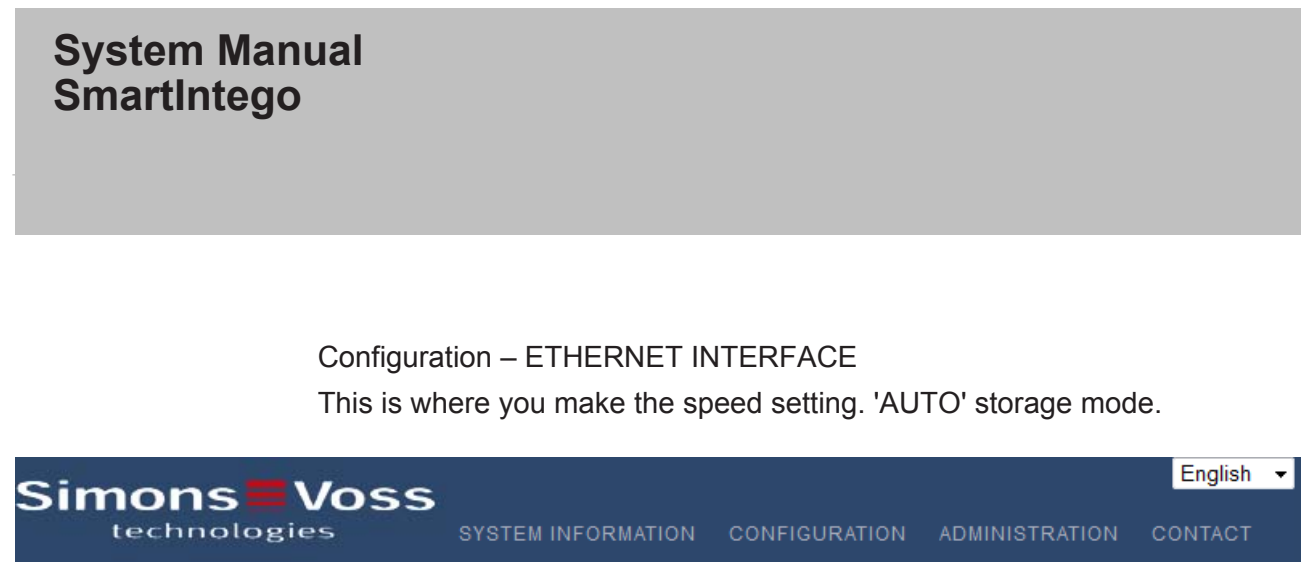

NETWORK PORT ETHERNET INTERFACE

## Configuration: Change Ethernet Interface settings

AUTO

Ŧ

Ethernet Interface:

Speed:

Save config

ADMINISTRATION – PASSWORD Password change for web login.

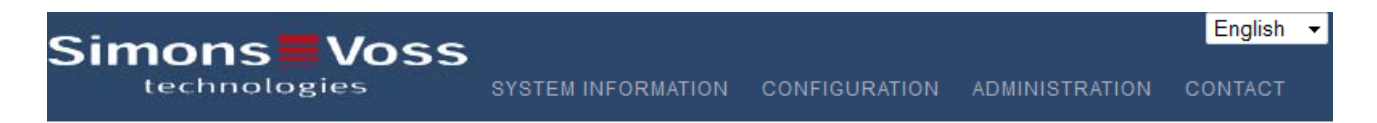

PASSWORD REBOOT

## Administration: Change password

New password:

| New password:     |  |
|-------------------|--|
| Confirm password: |  |

Save password

ADMINISTRATION - REBOOT

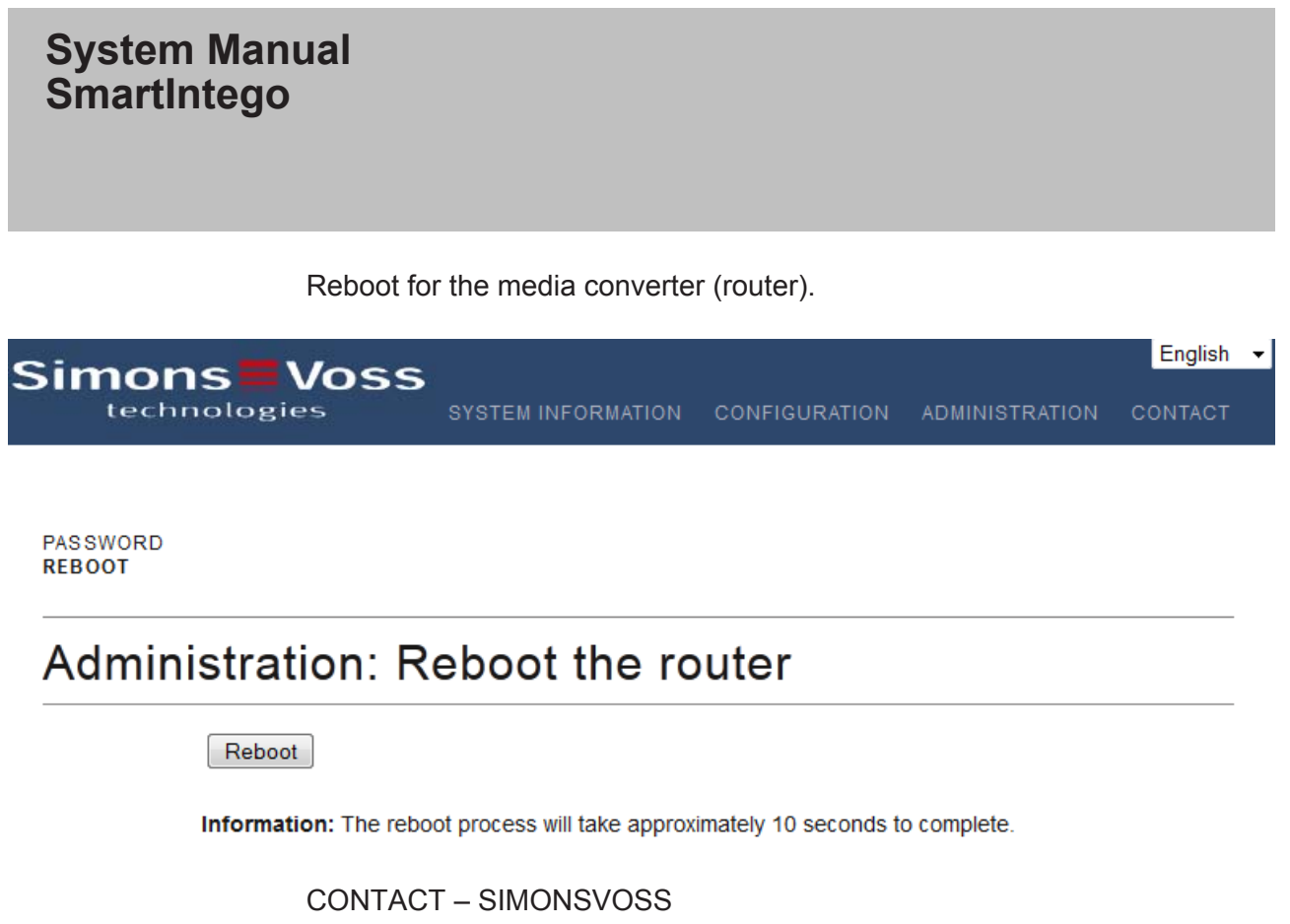

Different contact options are available.

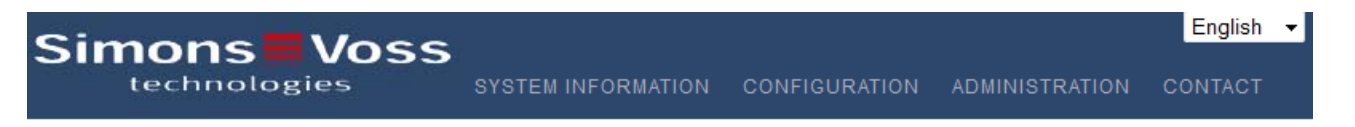

## Contact Simons Voss.

#### Simons Voss Technologies GmbH

Feringastraße 4 85774 Unterföhring Deutschland

Tel. +49 (0)89 - 99 22 8 - 0 Fax +49 (0)89 - 99 22 8 - 222

E-Mail

### 5 SI.GN2.ER

#### 5.1 System connections

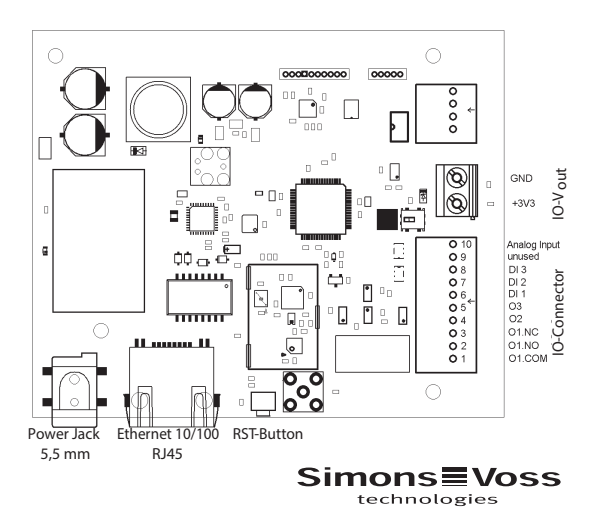

### 5.2 Technical specifications for SI.GN2.ER.(M)

#### **General information**

| SI.GN2.ER (SmartIntego GatewayNode2<br>Ethernet/Radio)                                                                                           |
|----------------------------------------------------------------------------------------------------|
| ABS plastic, UV-stable,                                                                                                    |
| 172 x 86 x 33 mm (L x W x H)                                                                                                    |
| 868.xx-870 MHz                                                                                                    |
| 9/118645, same as RAL 9016 (Traffic white)                                                                                                    |
| Regulated mains adapter, 9-32 V DC, jack plug, round, 5.5 mm                                                                                     |
| Power-over-Ethernet, supports IEEE 802.3af                                                                                                    |
| Max. 3 VA                                                                                                    |
| 10 dBm (about 10 mW) to the antenna socket                                                                                                    |
| Surface or in-wall installation                                                                                                    |
| 3 x in housing                                                                                                    |
| In centre of housing                                                                                                    |
| Housing can be mounted in horizontal or vertical position. Do not install on metal. Keep away from electric or magnetic sources of interference. |
|                                                                                                    |

| Power supply                          |                                                                    |
|---------------------------------------|--------------------------------------------------------------------|
|                                       | Vin: 9 V DC min., 32 V DC max./3 W min.                            |
| External power supply (mains adapter) | Input current: depends on the input voltage (350 mA @ 8V)          |
|                                       | Polarity-dependent: no                                             |
| PoE (power-over-<br>Ethernet)         | IEEE802.3af, floating, $V_{in}$ :36 V to 57 V, $P_{out}$ max. 10 W |
| Power outputs                         | 1 x 3.0 – 3.3 V at 200 mA max.                                     |
| Environment                           |                                                                    |
| Tamparatura                           | Operational: -10 °C to +55 °C                                      |
| remperature                           | Storage: 0 °C to +30 °C                                            |
| Humidity                              | Max. 90%, non-condensing                                           |
| Environmental Class                   | IP20                                                               |
| Interfaces                            |                                                                    |
|                                       | 10T/100T, HP Auto_MDIX, DHCP client, IPv4                          |
|                                       | TCP service: 1x at Port 2101                                       |
|                                       | UDP service: 1x for Digi-Scan                                      |
| TCP/IP                                | DHCP: on                                                           |
|                                       | WebServer: enable                                                  |
|                                       | Connector: RJ45                                                    |
| Frequency                             | WaveNet 868-870 MHz, 10 mW max. (10 dBm)                           |
| Signalling                            |                                                                    |
| LED                                   | A three-colour LED: red, green, blue                               |

### 5.3 Images and dimensions

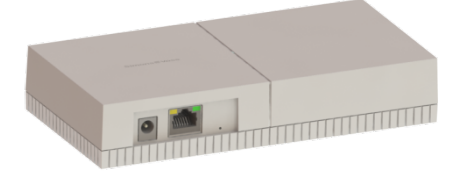

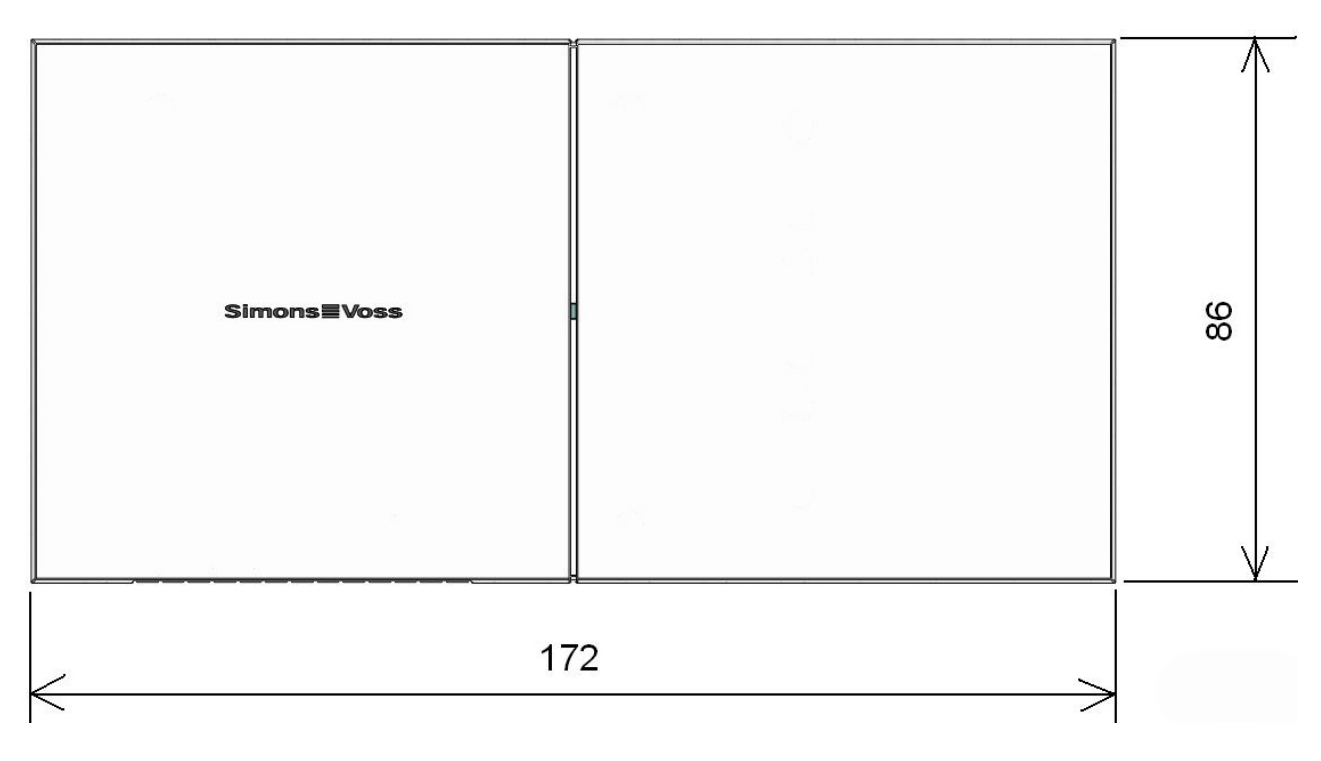

(dimensions in mm)

#### 5.4 Opening the housing lid

You do not need a tool to open the upper shell. Apply slight pressure to the centre of the base plate on the left- or right-hand side and then you can remove the upper shell.

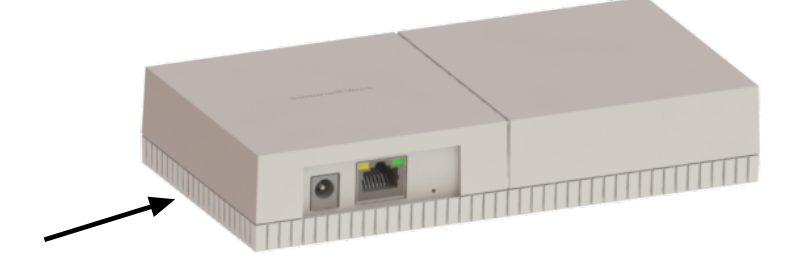

#### 5.5 Surface installation of wiring

Carefully separate the ribs on the lower housing shell from one another with a saw and move the web up and down until it breaks off. Remove any sharp edges with a file.

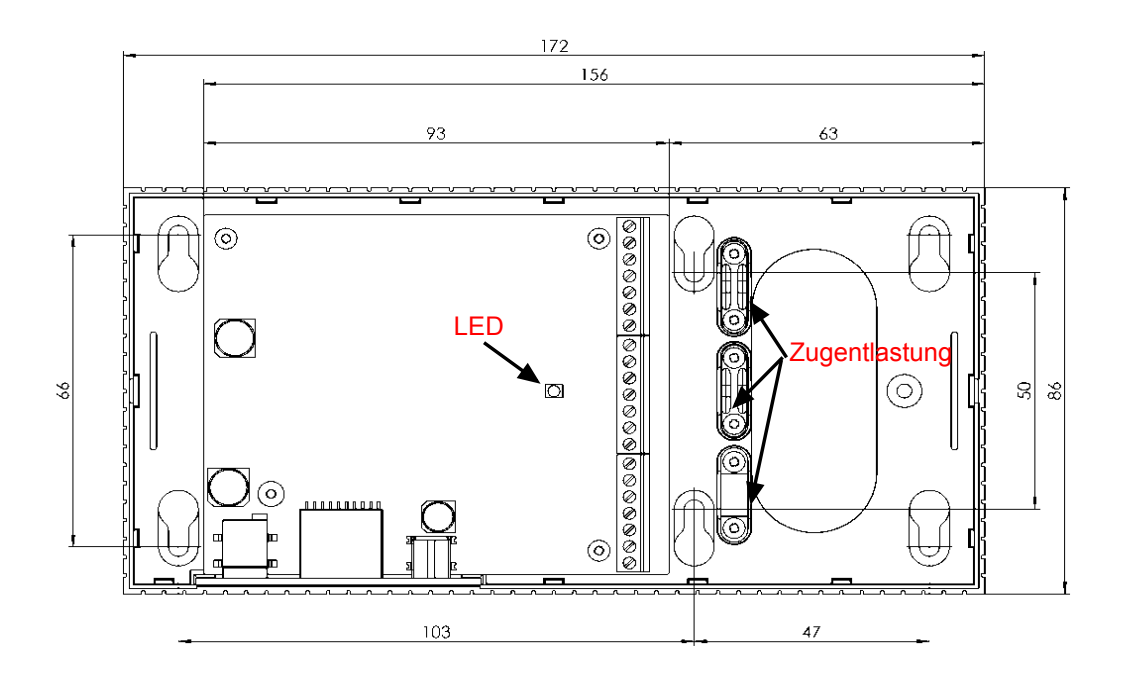

### 5.6 Dimensions of lower housing shell

#### 6 SmartIntego software installation and configuration

#### 6.1 Installing the SmartIntego software

Install the latest version of the SmartIntego software.

#### 6.2 Create new project

- 1. Run SmartIntego software as an administrator.
  - ⇒ A wizard to create a new project will launch automatically.

| New Proje                        | ect - Smart                 | Intego                            |                                     |                       | x   |
|----------------------------------|-----------------------------|-----------------------------------|-------------------------------------|-----------------------|-----|
| Project:                         |                             |                                   |                                     |                       |     |
| Name:                            |                             | SmartIntego I                     | I                                   |                       |     |
| Password:                        |                             | •••••                             |                                     |                       |     |
| Confirm pa                       | assword:                    | •••••                             |                                     |                       |     |
|                                  |                             |                                   |                                     |                       |     |
| Locking sy                       | stem:                       |                                   |                                     |                       |     |
| Password:                        |                             | •••••                             | ••••                                |                       |     |
| Confirm pa                       | assword:                    | •••••                             | ••••                                |                       |     |
| Attention<br>When you<br>system. | ! Please sto<br>u lost pass | ore your passw<br>words, you will | ords in safe pla<br>not able to pro | ce!<br>gram your lock | ing |
| 🔲 Launch<br>📝 Open t             | SmartInte<br>his project    | go Manager<br>as default          |                                     |                       |     |
|                                  |                             |                                   | Create                              | Cancel                |     |

- 2. 'Project Name': Enter project name (example: SmartIntego II).
- 3. 'Project Password': enter the password that you want to use to protect the project.
- 4. 'Project Confirm password': re-enter the password to check.
- 5. 'Locking system Password': enter the password which will be programmed into all devices.
- 6. 'Locking system Confirm password': re-enter the password to check.

**NOTICE** The 'Project - Password' and 'Locking system - Password' must be different from one another and must each consist of 8 characters.

## NOTICE

Activate 'Open this project as default' checkbox to open this project whenever you launch SmartIntego software.

7. Press 'Create' to continue.

| File       | Edit Tools           | oning, onidiana | cyo              |                        |                                       |    |  |
|------------|----------------------|-----------------|------------------|------------------------|---------------------------------------|----|--|
| rile<br>?h | New                  |                 | 0                |                        |                                       |    |  |
|            | Open                 |                 |                  |                        |                                       |    |  |
| <u>~</u>   | Close                |                 | ID:              | 1                      |                                       |    |  |
|            |                      | lfg_0001)       | Name:            | CardCfg_0001           |                                       |    |  |
|            | Save                 | WL_0001)        | Return timeout:  | 10                     | 1 / 10 sec                            |    |  |
|            | Save As              |                 | Unique ID:       | <b>v</b>               |                                       |    |  |
|            | Export               |                 | Card setups:     | 0                      |                                       |    |  |
|            |                      |                 | ID Name Offs     | et Remote (Bytes) Lend | th Remote (Bytes) Offset Local (Bytes | .) |  |
|            | <u>R</u> ecent Files |                 |                  |                        |                                       | *  |  |
|            | Exit                 |                 |                  |                        |                                       |    |  |
| -          |                      |                 |                  |                        |                                       |    |  |
|            |                      |                 |                  |                        |                                       |    |  |
|            |                      |                 |                  |                        |                                       | *  |  |
|            |                      |                 | Card type:       |                        | v                                     |    |  |
|            |                      |                 | Card parameters: |                        |                                       |    |  |
|            |                      |                 | ID Name Valu     | ie                     |                                       |    |  |
|            |                      |                 |                  |                        |                                       |    |  |
|            |                      |                 |                  |                        |                                       |    |  |
|            |                      |                 |                  |                        |                                       |    |  |
|            |                      |                 |                  |                        |                                       |    |  |
|            |                      |                 |                  |                        |                                       |    |  |
|            |                      |                 |                  |                        |                                       |    |  |
|            |                      |                 |                  |                        |                                       |    |  |
|            |                      |                 |                  |                        |                                       |    |  |
|            |                      |                 |                  |                        |                                       | *  |  |
|            |                      |                 |                  |                        |                                       |    |  |
| Pane       | łu.                  |                 |                  |                        |                                       |    |  |

8. Save .ikp file: we recommend saving the .ikp file in the SmartIntego installation directory.

| Organisieren 🔻                                                                                                    | Neuer Ordner                                                                            |   |                                                |                                                        |                                   |    |     |  |
|----------------------------------------------------------------------------------------------------|-----------------------------------------------------------------------------------------|---|------------------------------------------------|--------------------------------------------------------|-----------------------------------|----|-----|--|
| <ul> <li>Bilder</li> <li>Dokumente</li> <li>Musik</li> <li>Videos</li> </ul>                                                                                                    |                                                                                         | • | Name<br>CardDriver<br>Confgen_cemu_package_lib | Änderungsdatum<br>19.09.2014 08:56<br>19.09.2014 08:56 | Typ<br>Dateiordner<br>Dateiordner | Gr | öße |  |
| System (C:)<br>System (C:)<br>Subten (D:)<br>Subten (D:)<br>ServSup (\\MGW<br>Produktion (\\<br>ServSup (\\MGW<br>Verwaltung (\<br>Software (\\M<br>Software (\\M<br>Software | 1) (H:)<br>SM) (/;)<br>(MGM) (P:)<br>(MGM) (Q:)<br>((MGM) (S:)<br>(GM) (T:)<br>(m) (Z:) | • |                                                |                                                        |                                   |    |     |  |
| Dateiname:<br>Dateityp:                                                                                                    | SmartIntego II.ikp<br>Project files (*.ikp)                                             |   |                                                |                                                        |                                   |    |     |  |

### 7 Card configuration: CardConfig (CardCfg001)

Click on 'Card config (CardCfg\_0001)' to configure your cards (card configuration).

ID: not configurable

Name: not configurable

Return timeout: e.g. 10 --> 1/10 = 1 sec. – recommended setting: 30/10 = 3 sec.

Unique ID: activate the checkbox if a unique ID is being used. If you deactivate the checkbox, the configuration for MIFARE/MIFARE DESFire/ MIFARE Plus will appear.

Card setups: if a 'Unique ID' is selected, the checkboxes for the card settings are greyed out.

| File Edit Tools Help                                                                                                    |    |
|----------------------------------------------------------------------------------------------------|----|
|                                                                                                    |    |
|                                                                                                    |    |
| Online integration                                                                                                    |    |
| Card configurations                                                                                                    |    |
| E Card config. (Card config. (Card config. (Card config. (Card Config. (Card Config. |    |
| Locks Return timeout: 10 1 / 10 sec                                                                                                    |    |
| Unique ID:                                                                                                    |    |
| Card setups: 0                                                                                                    |    |
| ID Name Offset Remote (Bytes) Length Remote (Bytes) Offset Local (Bytes)                                                                                                    |    |
| A                                                                                                    |    |
|                                                                                                    |    |
|                                                                                                    |    |
|                                                                                                    |    |
| •                                                                                                    |    |
| Card type:                                                                                                    |    |
| Card parameters:                                                                                                    |    |
| ID Name Value                                                                                                    |    |
|                                                                                                    |    |
|                                                                                                    |    |
|                                                                                                    |    |
|                                                                                                    |    |
|                                                                                                    |    |
|                                                                                                    |    |
|                                                                                                    |    |
|                                                                                                    |    |
|                                                                                                    |    |
|                                                                                                    |    |
|                                                                                                    |    |
| Ready                                                                                                    | 0% |

#### 7.1 Card configuration: Mifare Classic

Click on 'Card config (CardCfg\_0001)' to configure your cards (card configuration).

ID: not configurable

Name: not configurable

Return timeout: e.g. 10 --> 1/10 = 1 sec.

Unique ID: if you deactivate the checkbox --> the configuration for MIFARE/ MIFARE DESFire/MIFARE Plus will appear.

Card setups: you can configure up to five different MC/MD/MIFARE plus card settings.

ID: not configurable

Name: configurable

Red-highlighted areas indicate missing or incorrect information.

Please note: the system integrator must enter the card parameters.

| SmartIntego II (Card config) - SmartInteg | go               |                       |                           |           |     |
|-------------------------------------------|------------------|-----------------------|---------------------------|-----------|-----|
| File Edit Tools Help                      |                  |                       |                           |           |     |
| i 🎦 🚔 📕 📑                                 | _ م              |                       |                           |           |     |
| Online integration                        | ID:              | 1                     |                           |           |     |
| Card configurations                       | Name:            | CardCfg_0001          |                           |           |     |
| Locks                                     | Return timeout:  | 10                    | 1 / 10 sec                |           |     |
|                                           | Unique ID:       |                       |                           |           |     |
|                                           | Card setups:     | 1                     |                           |           |     |
|                                           | ID Name          | Offset Remote (Byte   | es) Length Remote (Bytes) | Offset Lo |     |
|                                           | 1 CardCfgSe      | etur 1                |                           |           |     |
|                                           |                  |                       |                           |           |     |
|                                           |                  |                       |                           |           |     |
|                                           | 4                |                       |                           |           |     |
|                                           | Card type:       | MIFARE                |                           |           |     |
|                                           | Card parameters: | MIFARE                |                           |           |     |
|                                           | ID Name          | DESFIRE<br>MIFAREPLUS |                           |           |     |
|                                           | 1 KeyType        | KEYA                  |                           | •         |     |
|                                           | 2 Key            | 100456700             | ••                        |           |     |
|                                           | 3 SectList       | 1,2,3,4,5,6,7,8,9     | 9,10,11,12,13,14,15       |           |     |
|                                           |                  |                       |                           |           |     |
|                                           |                  |                       |                           |           |     |
|                                           |                  |                       |                           |           |     |
|                                           |                  |                       |                           |           |     |
|                                           |                  |                       |                           |           |     |
|                                           |                  |                       |                           |           |     |
|                                           |                  |                       |                           | Ŧ         |     |
|                                           |                  |                       |                           |           |     |
| Ready                                     |                  |                       |                           |           | 0 % |

#### 7.2 Card configuration: Mifare DESfire

Click on 'Card config (CardCfg\_0001)' to configure your cards (card configuration).

ID: not configurable

Name: not configurable

Return timeout: e. g. 10 -> 1/10 = 1 sec.

Unique ID: if you deactivate the checkbox --> the configuration for MIFARE/ MIFARE DESFire/MIFARE Plus will appear.

Card settings: you can configure up to five different MC, MD or MIFARE plus card settings.

ID: not configurable

Name: configurable

Red-highlighted areas indicate missing or incorrect information.

Please note: the system integrator must enter the card parameters.

| SmartIntego II (Card config) - SmartInte             | go                                                                                                    |                                                                           |                                                                                                |    |
|------------------------------------------------------|----------------------------------------------------------------------------------------------------|---------------------------------------------------------------------------|------------------------------------------------------------------------------------------------|----|
| <u>F</u> ile <u>E</u> dit <u>T</u> ools <u>H</u> elp |                                                                                                    |                                                                           |                                                                                                |    |
| i 🛍 🚔 🔜 🚬 i                                          | ۹ .                                                                                                    |                                                                           |                                                                                                |    |
| Online integration                                   | ID:                                                                                                    | 1                                                                         |                                                                                                |    |
| Card config. (CardCfg_0001)                          | Name:                                                                                                    | CardCfg_000                                                               | 01                                                                                             |    |
| Locks                                                | Return timeout:                                                                                                    | 10                                                                        | 1 / 10 sec                                                                                     |    |
|                                                      | Card setups:                                                                                                    | 2                                                                         |                                                                                                |    |
|                                                      | ID Name I Mifare Cl Z Mifare Dl Card type: Card parameters: ID Name I AppId Z Commun G FileNo FileSize FileSize | Offse<br>assic 0<br>SFire 0<br>UESFIRE<br>icationMode [<br>code 2<br>No 0 | et Remote (Bytes) Length Remote (Bytes) Offset 1 0 1 Value 1 ENCRYPTED  AES  O 0 STANDARD  O 0 |    |
| Ready                                                |                                                                                                    |                                                                           |                                                                                                | 0% |
|                                                      |                                                                                                    |                                                                           |                                                                                                |    |

#### 7.3 Card configuration: Mifare Plus

Click on 'Card config (CardCfg\_0001)' to configure your cards (card configuration).

ID: not configurable

Name: not configurable

Return timeout: e. g. 10 - 1/10 = 1 sec.

Unique ID: if you deactivate the checkbox --> the configuration for MIFARE/ MIFARE DESFire/MIFARE Plus will appear.

Card settings: you can configure up to five different MC, MD or MIFARE plus card settings.

ID: not configurable

Name: configurable

Red-highlighted areas indicate missing or incorrect information.

Please note: the system integrator must enter the card parameters.

| SmartIntego II (Card config) - SmartInteg               | go              |                  |                                             |     |
|---------------------------------------------------------|-----------------|------------------|---------------------------------------------|-----|
| <u>F</u> ile <u>E</u> dit <u>T</u> ools <u>H</u> elp    |                 |                  |                                             |     |
| : 🔁 🚅   🖬 📙 :                                           | ے م             |                  |                                             |     |
| Online integration                                      | ID:             | 1                |                                             |     |
| Card config. (CardCfg_0001) Card Config. (CardCfg_0001) | Name:           | CardCfg_00       |                                             |     |
| Locks                                                   | Return timeout: | 10               | 1 / 10 sec                                  |     |
|                                                         | Unique ID:      |                  |                                             |     |
|                                                         | Card setups:    | 3                |                                             |     |
|                                                         | ID Name         | Offse<br>assic 0 | Remote (Bytes) Length Remote (Bytes) Offset |     |
|                                                         | 2 Mifare DE     | SFire 0          |                                             |     |
|                                                         | 3 Mifare Plu    | us O             | 1 0                                         |     |
|                                                         |                 |                  |                                             |     |
|                                                         | •               | (                | ·······                                     |     |
|                                                         | Card type:      | MIFAREPLUS       |                                             |     |
|                                                         | ID Name         |                  | lue                                         |     |
|                                                         | 1 AesKey        |                  | *                                           |     |
|                                                         | 2 IsSCard       |                  | •                                           |     |
|                                                         | 4 ProxChee      | :kKey            |                                             |     |
|                                                         | 5 ProxCheo      | :k               | •                                           |     |
|                                                         | 7 SectList      | 1                | 3,4,5,6,7,8,9,10,11,12,13,14,15             |     |
|                                                         |                 |                  |                                             |     |
|                                                         |                 |                  |                                             |     |
|                                                         |                 |                  |                                             |     |
|                                                         |                 |                  | Ψ                                           |     |
|                                                         |                 |                  |                                             |     |
| Ready                                                   |                 |                  |                                             | 0 % |

### 8 Temporary white list

You can use this function to create a temporary white list for all locking devices. This function only supports Unique ID mode. It gives a locking authorisation for all doors to all ID media which feature on the white list with their UID. This function can be used during initial operation if there is no IT infrastructure. The system integrator must ensure that this temporary white list is deleted from the locking devices for normal operation. A maximum of 128 white list entries can be managed.

| SmartIntego II (Lock) - SmartIntego                                                                                                    |              |                                    |
|----------------------------------------------------------------------------------------------------|--------------|------------------------------------|
| <u>File E</u> dit <u>T</u> ools <u>H</u> elp                                                                                                    |              |                                    |
| i 🔁 🚅   🔙 🚊 i                                                                                                    |              |                                    |
| Online integration         Image: Card configurations         Image: Card config. (CardCfg_0001)         Image: Temp. white list (TWL_0001)         Image: Card configuration configuration         Image: Card configuration         Image: Card configuration         Image: C | UIDs:<br>UID | Import<br>Export<br>Read<br>Remove |
| Open Project                                                                                                    |              | 100 %                              |

You can use the import function to add unique IDs to the temporary white list.

|                                                                                                    | e chaid cai                                                                                                    | tor                                                                                                    |                                                                                                    | l                                                                                                    |                                                                                                    | x                                                                                                    |                                                                                                    |
|----------------------------------------------------------------------------------------------------|----------------------------------------------------------------------------------------------------|----------------------------------------------------------------------------------------------------|----------------------------------------------------------------------------------------------------|----------------------------------------------------------------------------------------------------|----------------------------------------------------------------------------------------------------|----------------------------------------------------------------------------------------------------|----------------------------------------------------------------------------------------------------|
| Datei                                                                                                    | Bearbeiten                                                                                                    | Format                                                                                                    | Ansicht                                                                                                    | ?                                                                                                    |                                                                                                    |                                                                                                    |                                                                                                    |
| JID<br>3000<br>30000<br>3000<br>3000<br>3000<br>3000<br>3000<br>3000<br>3000<br>3000<br>3000<br>3000 | 00020000<br>00020002<br>00020003<br>00020004<br>00020005<br>00020006<br>00020008<br>00020008<br>00020008<br>00020008<br>00020008<br>00020008<br>00020000<br>00020000<br>00020000<br>00020000<br>00020000                                                                                                    |                                                                                                    |                                                                                                    |                                                                                                    |                                                                                                    |                                                                                                    | 4                                                                                                    |
| 03000                                                                                                    | 0020011                                                                                                    |                                                                                                    |                                                                                                    |                                                                                                    |                                                                                                    |                                                                                                    | -                                                                                                    |
|                                                                                                    | 3000<br>3000<br>30000<br>3000<br>3000<br>3000<br>3000<br>3000<br>3000<br>3000<br>3000<br>3000<br>3000 | 30000020001<br>30000020002<br>30000020003<br>30000020004<br>30000020005<br>30000020006<br>30000020007<br>30000020008<br>30000020008<br>300000020008<br>300000020008<br>300000020008<br>30000020008<br>30000000008<br>300000000008<br>30000000000 | 30000020001<br>30000020002<br>30000020003<br>30000020004<br>30000020005<br>30000020006<br>30000020008<br>30000020008<br>300000020008<br>300000020008<br>300000020008<br>30000000000000000<br>300000000000000 | 30000020001<br>30000020002<br>30000020003<br>30000020004<br>30000020006<br>30000020007<br>30000020008<br>30000020008 | 30000020001<br>30000020002<br>30000020003<br>30000020004<br>30000020005<br>30000020006<br>30000020008<br>30000020008<br>30000020008<br>30000020008<br>30000020008<br>30000020008<br>30000020008<br>30000020008<br>30000020008<br>30000020008<br>30000020008<br>30000020008<br>30000020008<br>30000020008<br>30000020008 | 30000020002<br>30000020002<br>30000020004<br>30000020005<br>30000020006<br>30000020008<br>30000020008<br>30000020008<br>30000020008<br>30000020008<br>30000020008<br>30000020008<br>30000020008<br>30000020008<br>30000020008<br>30000020008<br>30000020008 | 30000020002<br>30000020002<br>30000020003<br>30000020004<br>30000020006<br>30000020007<br>30000020008<br>30000020008<br>3000002008<br>3000000008<br>30000000008<br>30000000008<br>30000000000 |

The 'UID' must be in the first row. You can use the SimonsVoss programming device or the 'Read' function to add a UID to the white list on site. You can export the white list that you created --> \*.uid 'Export'. You can use 'Remove' to delete any added entries.

| Read White List - SmartIntego |            |  |  |  |  |
|-------------------------------|------------|--|--|--|--|
| UID:                          | D72CF60B   |  |  |  |  |
|                               |            |  |  |  |  |
|                               | Add Cancel |  |  |  |  |

## 9 Radio network configuration

1. Click on Tools/SmartIntego Manager to launch SmartIntego Manager and configure the radio network settings.

| SmartIntego II (Card config) - Smar                         | tIntego                                                                                                    |                                                                                                    |                                                                                                    |                                                 |     |
|-------------------------------------------------------------|----------------------------------------------------------------------------------------------------|----------------------------------------------------------------------------------------------------|----------------------------------------------------------------------------------------------------|-------------------------------------------------|-----|
| File Edit Tools Help                                        |                                                                                                    |                                                                                                    |                                                                                                    |                                                 |     |
| 🗄 🎦 💕 🔓 🥸 SmartIntego Manag                                 | er                                                                                                    |                                                                                                    |                                                                                                    |                                                 |     |
| Online intec<br>Card Reader<br>Card Reader<br>Service Cards | •                                                                                                    | 1<br>CardCfg_0001                                                                                      |                                                                                                    |                                                 |     |
| Lock Dptions                                                | meout: 1<br>Unique 1D:                                                                                                    | 10 :                                                                                                   | 1 / 10 sec                                                                                                    |                                                 |     |
|                                                             | Card setups:                                                                                                    | 3                                                                                                    |                                                                                                    |                                                 |     |
|                                                             | ID Name 1 Mifare Classi 2 Mifare DESF 3 Mifare Plus 4 Card type: Card parameters: ID Name 1 AesKey 2 IsSCard 3 Key 4 ProxCheckK 5 ProxCheckK 6 SecLevel 7 SectList | Offset Remote (Byte<br>ic 0<br>0<br>MIFAREPLUS V<br>Value<br>0<br>iey<br>0<br>3<br>1,2,3,4,5,6,7,8,9,5 | I Length Remote (Bytes)<br>1<br>1<br>1<br>1<br>1<br>1<br>1<br>1<br>1<br>1<br>1<br>1<br>1<br>1<br>1<br>1<br>1<br>1<br>1 | Offset<br>0  0  0  0  0  0  0  0  0  0  0  0  0 |     |
| Ready                                                       |                                                                                                    |                                                                                                    |                                                                                                    |                                                 | 0 % |

2. Enter the password for network components.

**NOTICE** Keep this password in a secure place. SimonsVoss Technologies GmbH is unable to re-establish the password if it is lost.

3. Right-click on 'WaveNet\_11\_5'.

| sina anage manager re        | rsion 2.6.2                   |           |
|------------------------------|-------------------------------|-----------|
| Network ID: DDDD             | Radio channel: 0              |           |
| WaveNet_11_5                 |                               |           |
|                              |                               |           |
|                              |                               |           |
|                              |                               |           |
|                              |                               |           |
|                              |                               |           |
|                              |                               |           |
|                              |                               |           |
|                              |                               |           |
|                              |                               |           |
|                              |                               |           |
|                              |                               |           |
|                              |                               |           |
|                              |                               |           |
|                              |                               |           |
|                              |                               |           |
|                              |                               |           |
|                              |                               |           |
|                              |                               |           |
| J                            |                               |           |
| - Search in view for Chip ID |                               |           |
|                              | Start search <u>M</u> inimise | Save Exit |
|                              |                               |           |

4. Select 'Add: IP or USB Gateway' to add a GatewayNode in SmartIntego Manager and then click on 'OK'.

| Administration                                                                                                    | ×         |
|----------------------------------------------------------------------------------------------------|-----------|
| <ul> <li>Update topology</li> <li>Find IP or USB Gateway</li> <li>Find Chip ID</li> <li>Add: IP or USB Gateway</li> <li>Network statistics</li> </ul> | Optimised |
| ОК                                                                                                    | Exit      |

5. Select 'IP address' and enter the IP address for the GatewayNode.
|   | Add: IP or USB Gateway | x      |
|---|------------------------|--------|
|   | Select connection      |        |
|   | C COM . ● IP address   | C Name |
|   | 169 . 254 . 170 . 1    |        |
|   | OK                     | Exit   |
| ⇒ |                        |        |

6. Network ID: e.g. the software has randomly selected 4711 as the network ID. Used in conjunction with the password, this network ID provides a unique designation for your radio network.

| Network options    |                                               |  |  |  |  |
|--------------------|-----------------------------------------------|--|--|--|--|
| Network parameters | Network parameters for GN_ER - 169.254.170.1. |  |  |  |  |
| Network ID:        | 4711                                          |  |  |  |  |
| Radio frequency:   | 9                                             |  |  |  |  |
| Network mask:      | WaveNet_11_5                                  |  |  |  |  |
| Do you want to     | Do you want to add this node?                 |  |  |  |  |
| Yes                | No                                            |  |  |  |  |

7. This is where you can select the frequency of your radio network. Ensure that no other devices use the same frequency since this can affect the performance of all associated networks components. Calculating the frequency: 868.1 MHz+n\*0.2 (n=1,2,...9)

| Network options      |                                                                                 |  |  |  |  |
|----------------------|---------------------------------------------------------------------------------|--|--|--|--|
| Network parameters f | Network parameters for RN_ER - 169.254.244.165.                                 |  |  |  |  |
| Network ID:          | 4780                                                                            |  |  |  |  |
| Radio frequency:     | 1                                                                               |  |  |  |  |
| Network mask:        | 2<br>3<br>4                                                                     |  |  |  |  |
| Do you want to a     | 5<br>,6<br>,7                                                                   |  |  |  |  |
| Yes                  | 8<br>9<br>11 for Malaysia (868,100000 MHz)<br>12 for Hono Kong (868,050000 MHz) |  |  |  |  |

8. Network mask: you must select the 11\_5 network mask for SmartIntego. Click on 'Yes' to add this node. This option is no longer available once the settings have been made. It will not appear again until you reset or delete all devices and set up a new radio network.

| Network options    |                                                 |  |  |  |  |
|--------------------|-------------------------------------------------|--|--|--|--|
| Network parameters | Network parameters for RN_ER - 169.254.244.165. |  |  |  |  |
| Network ID:        | 4780                                            |  |  |  |  |
| Radio frequency:   | 1                                               |  |  |  |  |
| Network mask:      | WaveNet_11_5 WaveNet_8_8                        |  |  |  |  |
| Do you want to     | WaveNet 11_5<br>WaveNet 12_4                    |  |  |  |  |
| Yes                | No                                              |  |  |  |  |
| >                  |                                                 |  |  |  |  |

9. The window displays the successfully configured GatewayNode. Right-click to select the GatewayNode (GN).

| Network ID: 4711                                             | Radio channel: 9                                                                                    |           |
|--------------------------------------------------------------|----------------------------------------------------------------------------------------------------|-----------|
| □ WaveNet_11_5<br>□ GN_ER (0×000<br>LN (0×002)<br>LN (0×002) | 6_0x0021;0000ADDA) 192.168.203.7 GatewayNode at<br>5;00000166) Main Door<br>7;00019F6A) Office Door | Main Door |
|                                                              |                                                                                                    |           |
|                                                              |                                                                                                    |           |
|                                                              |                                                                                                    |           |
|                                                              |                                                                                                    |           |
|                                                              |                                                                                                    |           |
| Search in view for Chin ID                                   | nr address                                                                                          |           |
|                                                              | Start search <u>Minimise</u>                                                                        | Save Exit |

 Enter the name to describe the door (e.g. GatewayNode at main door). Select 'Find chip ID' and click on 'OK'. The newly added GatewayNodes are displayed after you click on 'Exit'.

| Administration of GN_ER (0x0006_0x0021; 0000ADDA) |                |  |  |
|---------------------------------------------------|----------------|--|--|
| Configuration                                     |                |  |  |
| Name : GatewayNode                                | e at Main Door |  |  |
| C Replace with Chip ID                            | 0000ADDA       |  |  |
| C Reset/delete                                    |                |  |  |
| C Move to another master seg                      | gment          |  |  |
|                                                   |                |  |  |
| Maintenance                                       |                |  |  |
| C Search master segment                           | 🗖 only known   |  |  |
| O Update branch                                   | 🗖 Optimised    |  |  |
| Find Chip ID                                      |                |  |  |
| C Ping                                            |                |  |  |
| C Restart                                         |                |  |  |
|                                                   |                |  |  |
|                                                   |                |  |  |
|                                                   |                |  |  |
|                                                   | Evà            |  |  |
|                                                   |                |  |  |
|                                                   |                |  |  |

11. Enter the chip ID featured on the label on the locking cylinder packaging or inside the SmartHandle packaging --> e.g. 166 and the ID to be assigned to the GatewayNode and click on 'Start'. (Enter the chip ID as an 8-digit number, e.g. 00000166 for chip ID 166.)

| X    |
|------|
| 166  |
| Exit |
|      |

12. Select the input and click on 'OK'.

⇒

⇒

| X         |
|-----------|
| reached   |
| RSSI(dBm) |
| -51       |
| Exit      |
|           |

13. The image shows a successfully configured segment. Use the same procedure for any other devices. Click on 'Save' to continue once all nodes have been configured successfully.

| Network ID: 4711             | Badia akawat 0                                  |           |
|------------------------------|-------------------------------------------------|-----------|
| NEWOR ID: 4711               | n auto crianner. J                              |           |
| ⊡ WaveNet_11_5               |                                                 |           |
| Ġ GN_ER (0x000               | 6_0x0021;0000ADDA) 192.168.203.7 GatewayNode at | Main Door |
| LN (0x0026                   | i; 00000166) Main Door                          |           |
|                              |                                                 |           |
|                              |                                                 |           |
|                              |                                                 |           |
|                              |                                                 |           |
|                              |                                                 |           |
|                              |                                                 |           |
|                              |                                                 |           |
|                              |                                                 |           |
|                              |                                                 |           |
|                              |                                                 |           |
|                              |                                                 |           |
|                              |                                                 |           |
|                              |                                                 |           |
|                              |                                                 |           |
|                              |                                                 |           |
|                              |                                                 |           |
|                              |                                                 |           |
|                              |                                                 |           |
|                              |                                                 |           |
|                              |                                                 |           |
|                              |                                                 |           |
|                              |                                                 |           |
|                              |                                                 |           |
|                              |                                                 |           |
|                              |                                                 |           |
| Search in view for Chip ID ( | or address                                      |           |
|                              | Start search Minimise                           | Save      |
|                              |                                                 |           |
|                              | Search for next Maximise                        | Help      |

⇒

14. Right-click on the newly added LockNode. This is where you need to enter a precise door designation in the 'Name' field.

| <ul> <li>Replace with Chip ID</li> <li>Reset/delete</li> <li>Move to another master segment</li> </ul>                                                                                                    |
|----------------------------------------------------------------------------------------------------|
| <ul> <li>Reset/delete</li> <li>Move to another master segment</li> <li>intenance</li> <li>Search master segment</li> <li>only known</li> <li>Update branch</li> <li>Optimised</li> <li>Find Chip ID</li> <li>Ping</li> <li>Restart</li> </ul>                                                                                                    |
| C Move to another master segment<br>intenance C Search master segment C Update branch C Update branch Find Chip ID Find Chip ID Find Chip |
| intenance<br>O Search master segment I only known<br>O Update branch I Optimised<br>O Find Chip ID<br>O Ping<br>O Restart                                                                                                    |
| intenance<br>C Search master segment<br>C Update branch<br>C Find Chip ID<br>Ping<br>C Restart                                                                                                    |
| <ul> <li>Search master segment</li> <li>Update branch</li> <li>Optimised</li> <li>Find Chip ID</li> <li>Ping</li> <li>Restart</li> </ul>                                                                                                    |
| <ul> <li>C Update branch</li> <li>□ Optimised</li> <li>○ Find Chip ID</li> <li>○ Ping</li> <li>○ Restart</li> </ul>                                                                                                    |
| <ul> <li>Find Chip ID</li> <li>Ping</li> <li>Restart</li> </ul>                                                                                                    |
| <ul> <li>Ping</li> <li>C Restart</li> </ul>                                                                                                    |
| C Restart                                                                                                    |
|                                                                                                    |
|                                                                                                    |
|                                                                                                    |
|                                                                                                    |
|                                                                                                    |

10 Configuration of locks (locking devices)

| 📲 SmartIntego II (Lock) - SmartIntego                                                                                                    |                                                                                                    |                                                                                           |                    |                                                                           |
|----------------------------------------------------------------------------------------------------|----------------------------------------------------------------------------------------------------|-------------------------------------------------------------------------------------------|--------------------|---------------------------------------------------------------------------|
| <u>File Edit Iools Help</u>                                                                                                    |                                                                                                    |                                                                                           |                    |                                                                           |
| i 🔁 📂 🔚 🚬 i                                                                                                    | ے م                                                                                                 |                                                                                           |                    |                                                                           |
| Online integration ▼<br>Card configurations<br>Card config. (CardCfg_0001)<br>E Temp. white list (TWL_0001)<br>Locks<br>Locks<br>Lock (Main Door) | ID:<br>Name:<br>WN Address:<br>Device Address:<br>Chip ID:<br>Version:<br>SID:                      | 1<br>Main Door<br>0026<br>00000200<br>00000166<br>SW=31.11 TM=18.3 / 1<br>Target:<br>1065 | 5.0.01<br>Actual:0 | Read<br>Program<br>Reset<br>© WaveNet<br>© SmartCD.MP<br>Read Access List |
|                                                                                                    | LID:<br>PHI:<br>Open At Empty White List<br>No Beep<br>Always Transmit UID<br>Order Data<br>Status: | 128<br>8534566 (00DSNTU)<br>24.30-30.MP.FD.ZK.G2<br>9 Programming error                   | 0                  | Door Monitoring<br>Emergency Opening                                      |
| Save Project                                                                                                    |                                                                                                    |                                                                                           |                    | 100 %                                                                     |

- Click on the newly added LockNode. This is where you need to enter a precise door designation in the 'Name' field. The name is displayed here if a name has already been assigned in SmartIntego Manager. You must not change the name in such a case.
- Double-click on 'Locks' (locking devices) --> Lock (Main Door)
- ID: not configurable
- Name: configurable
- WN address: not configurable
- Device address: not configurable
- Chip ID: not configurable
- Version: not configurable
- Target --> SID (System ID) / LID (Lock ID): not configurable
- Actual: greater than zero --> locking device is programmed with the values in 'Target'
- PHI (physical hardware identifier): not configurable; issued in the factory.
- Open at Empty White List: If you select this function for a programmed locking device, an ID medium containing a readable dataset can operate the locking device. This function is not available in UID mode.
- No beep: the audible signals in the locking device are deactivated.
- Always Transmit UID: the UID is still transmitted in the locking device's 'Reader event' even if the ID medium has a configured dataset.

- Order data (order code): not configurable
- Status: yellow programming flash --> programming demand; red programming flash --> it was not possible to configure the locking device.
- OK --> no further measures required
- Read: if 'WaveNet' is selected, the locking device can be selected via the radio network. If 'SmartCD.MP' is selected, the locking device can be read using the connected programming device.
- Programme: if 'WaveNet' is selected, the locking device can be programmed via the radio network.
- You need to click on 'Read' first if you would like to programme an unprogrammed locking device. Then run 'Programme'.

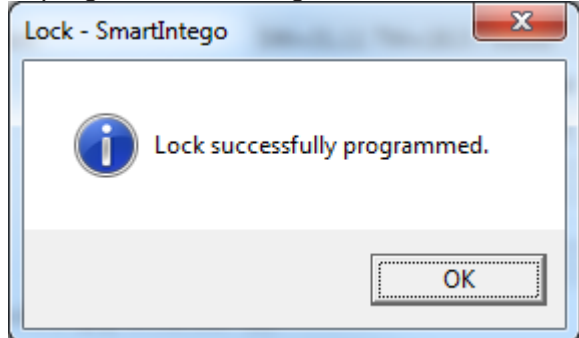

- Re-set: the locking device is reset.

#### 11 SmartHandle DoorMonitoring with SimonsVoss sensor system

A SmartHandle with the DoorMonitoring function allows status messages to be transmitted from the door to the system integrator's application via the radio network.

Status messages with the SimonsVoss sensor system:

| 18 | Door open     |  |
|----|---------------|--|
| 19 | Door closed   |  |
| 20 | Door unlocked |  |
| 21 | Door locked   |  |

You need to order the special sensor system together with the SmartHandle. You should select the version for Euro Profile cylinder. The sensor system comprises a bolt sensor for monitoring purposes --> door locked or unlocked and a fastening screw sensor --> door open/closed. Both sensors must be installed in the mortise lock. Special, self-locking anti-panic mortise locks are also needed. These are not ordered from SimonsVoss and are not included in the supplied package. There is a list of all mortise locks tested and approved by SimonsVoss which are suitable for the DoorMonitoring function.

www.smartintego.com

Only mortise locks tested and approved by SimonsVoss may be used for the DoorMonitoring function.

# 12 SmartHandle DoorMonitoring with mortise lock sensor system

A SmartHandle with the DoorMonitoring function allows status messages to be transmitted from the door to the system integrator's application via the radio network.

Mortise lock sensor system status messages:

| 22 | Door open     |  |
|----|---------------|--|
| 23 | Door closed   |  |
| 24 | Door unlocked |  |
| 25 | Door locked   |  |

You need to order the special sensor system together with the SmartHandle. You should select the version for Euro Profile cylinder. The sensor system comprises a bolt sensor for monitoring purposes --> door locked or unlocked and a fastening screw sensor --> door open/closed. Both sensors must be installed in the mortise lock. Special, self-locking anti-panic mortise locks are also needed. These are not ordered from SimonsVoss and are not included in the supplied package. There is a list of all mortise locks tested and approved by SimonsVoss which are suitable for the DoorMonitoring function.

www.smartintego.com

Only mortise locks tested and approved by SimonsVoss may be used for the DoorMonitoring function.

## 13 DoorMonitoring configuration

#### 13.1 Door opening settings

Read interval for the fastening screw --> this is where you can set the repeat interval to the second for the fastening screw sensor. The electronics in the SmartHandle checks the sensor within the pre-set second interval, thus allowing the status messages --> Door open/closed to be evaluated and transmitted.

| Lock Door Monitoring - SmartIntego                                                               | ×                |
|--------------------------------------------------------------------------------------------------|------------------|
| Door open settings:                                                                              |                  |
| Read interval for the fastening screw:                                                           | Off 🔹            |
| 'Door open too long' event after:                                                                | Off<br>0.5       |
| External Sensors:<br>Invert 'Door open' input<br>Invert bolt input                               | 1<br>2<br>3<br>4 |
| Transmission of Events:<br>Alarms<br>Door open' events<br>Lock bolt events<br>Door handle events | 5                |
| 0                                                                                                | Cancel           |

#### 13.2 Door opening settings

Door open too long event after: this is where you can set a 'Door open too long' interval in minutes for the fastening screw sensor. If a door is open for longer than the pre-set interval, SmartHandle evaluates and transmits the incident.

| Lock Door Monitoring - SmartIntego                                                           | ×                        |
|----------------------------------------------------------------------------------------------|--------------------------|
| Door open settings:                                                                          |                          |
| Read interval for the fastening screw:                                                       | Off •                    |
| 'Door open too long' event after:                                                            | Off 🔹                    |
| External Sensors:                                                                            | Off<br>0.2<br>0.5<br>1.0 |
| Transmission of Events:                                                                      | 2.0<br>5.0<br>8.0        |
| <ul> <li>'Door open' events</li> <li>Lock bolt events</li> <li>Door handle events</li> </ul> |                          |
| 0                                                                                            | K Cancel                 |

The fastening screw sensor evaluates the 'Door opening settings'.

#### 13.3 External sensors

Invert "Door open" input --> this is where you can invert the electric signals on the SmartHandle which the sensor provides to the mortise lock. The signals indicate whether the door is open or closed.

Checkbox selected

Checkbox not selected

Invert bolt input --> this is where you can invert the electric signals on the SmartHandle which the sensor provides to the mortise lock. The signals indicate whether the door is locked or unlocked.

Checkbox selected

Checkbox not selected

| Lock Door Monitoring - SmartIntego                                                               |          |  |  |  |  |  |  |
|--------------------------------------------------------------------------------------------------|----------|--|--|--|--|--|--|
| Door open settings:                                                                              |          |  |  |  |  |  |  |
| Read interval for the fastening screw:                                                           | Off 🔹    |  |  |  |  |  |  |
| 'Door open too long' event after:                                                                | Off      |  |  |  |  |  |  |
| External Sensors:<br>Invert 'Door open' input<br>Invert bolt input                               |          |  |  |  |  |  |  |
| Transmission of Events:<br>Alarms<br>Door open' events<br>Lock bolt events<br>Door handle events | ]        |  |  |  |  |  |  |
| 0                                                                                                | K Cancel |  |  |  |  |  |  |

#### 13.4 Transmission of Events

Alarms: the SmartHandle will trigger an alarm event if someone tries to manipulate the fastening screw sensor.

Door open events: Door open/closed --> SmartHandle event

Lock bolt events: Door locked/unlocked --> SmartHandle event

Door handle events: a sensor in the SmartHandle monitors the inside handle actuation. This allows the direction of use from the inside to the outside to be transmitted to the system integrator – no ID medium booking is made on the Smart Handle card reader --> the inside handle on the SmartHandle is always engaged ready for use.

| ľ | Lock Door Monitoring - SmartIntego                                                               |  |  |  |  |  |  |  |
|---|--------------------------------------------------------------------------------------------------|--|--|--|--|--|--|--|
|   | Door open settings:                                                                              |  |  |  |  |  |  |  |
|   | Read interval for the fastening screw: Off                                                       |  |  |  |  |  |  |  |
|   | 'Door open too long' event after: Off                                                            |  |  |  |  |  |  |  |
|   | External Sensors:  Invert 'Door open' input Invert bolt input                                    |  |  |  |  |  |  |  |
|   | Transmission of Events:<br>Alarms<br>Door open' events<br>Lock bolt events<br>Door handle events |  |  |  |  |  |  |  |
|   | OK Cancel                                                                                        |  |  |  |  |  |  |  |

All events are transmitted to the system integrator when the SmartHandle or radio network is selected.

## 14 SmartIntego emergency opening

You can use the connected programming device (SI.SMARTCD) to activate an emergency opening on a previously selected or scanned locking device.

| SI SI         | SmartIntego II (Lock) - SmartIntego |           |                          |                    |         |                   |  |
|---------------|-------------------------------------|-----------|--------------------------|--------------------|---------|-------------------|--|
| File          | Edit Tools Help                     | 7         |                          |                    |         |                   |  |
| 2             | New                                 |           | <u>م</u>                 |                    |         |                   |  |
| <u>≧</u><br>× | <u>O</u> pen<br><u>C</u> lose       | •         | ID:                      | 2                  |         | Read              |  |
|               |                                     | Ifg_0001) | Name:                    | Office Door        |         | Program           |  |
|               | Save                                | WL_0001)  | WN Address:              | 0027               |         | Reset             |  |
|               | <u>S</u> ave As                     |           | Device Address:          | 00000300           |         | WaveNet           |  |
|               | Export +                            |           | Chip ID:                 | 00019F6A           |         | SmartCD.MP        |  |
|               | Recent Files                        |           | Version:                 | SW=31.11 TM=18.3 / | 5.2.01  | Read Access List  |  |
|               | <u>N</u> ecent mes                  |           |                          | Target:            | Actual: |                   |  |
|               | E <u>x</u> it                       |           | SID:                     | 1065               | 1065    |                   |  |
| -             |                                     |           | LID:                     | 129                | 129     |                   |  |
|               |                                     |           | PHI:                     | 12345 (0000FMT)    |         |                   |  |
|               |                                     |           | Open At Empty White List |                    |         |                   |  |
|               |                                     |           | No Beep                  |                    |         |                   |  |
|               |                                     |           | Always Transmit UID      |                    |         |                   |  |
|               |                                     |           | Order Data               | SI.SHAS07A002AA10G | 2       | Door Monitoring   |  |
|               |                                     |           | Status:                  | A OK               |         | Emergency Opening |  |
|               |                                     |           |                          |                    |         |                   |  |
| Save          | Project                             |           |                          |                    |         | 100 %             |  |

# 15 SmartIntego software functions

Save as: all project data or project configurations are saved in the .ikp file and handed to the system integrator.

| Speichern unter                                        |                       | ×            |
|--------------------------------------------------------|-----------------------|--------------|
| SimonsVoss > SmartInte                                 | go 🗸 🗲 SmartIntego du | urchsuchen 🔎 |
| Organisieren 🔻 Neuer Ordner                            |                       | !≡ ▾ 🔞       |
| 🔆 Favoriten                                            | A Name                | Änderungs    |
| Desktop                                                | SmartIntego II.ikp    | 13.07.2015 : |
| Downloads                                              | =                     |              |
| Bibliotheken<br>Bibler<br>Dokumente<br>Musik<br>Videos |                       |              |
| Normal Computer                                        |                       |              |
| System (C:)                                            | - III                 | <u>+</u>     |
| Dateiname: SmartIntego II.ikp                          |                       | -            |
| Dateityp: Project files (*.ikp)                        |                       |              |
| ) Ordner ausblenden                                    | Speichern             | Abbrechen    |

Export --> configuration data: a .csv file is exported and handed to the system integrator.

| S 📲           | SmartIntego II (Lock) - SmartIntego |      |                 |                          |                           |         |                   |
|---------------|-------------------------------------|------|-----------------|--------------------------|---------------------------|---------|-------------------|
| File          | Edit Tools                          | Help | 1               |                          |                           |         |                   |
| 2             | New                                 |      |                 | ۵ م                      |                           |         |                   |
| <b>≧</b><br>★ | Open<br>Close                       |      | •               | ID:                      | 1                         |         | Read              |
|               |                                     |      | Cfg_0001)       | Name:                    | Main Door                 |         | Program           |
|               | Save                                |      |                 | WN Address:              | 0026                      |         | Reset             |
|               | Save As                             |      |                 | Device Address:          | 00000200                  |         | WaveNet           |
|               | Export                              | •    | <u>C</u> onfigu | ration Data              | 00000166                  |         | SmartCD.MP        |
|               | Pasant Filos                        |      | Access I        | List                     | SW=31.11 TM=18.3 / 5.0.01 |         | Read Access List  |
|               | Recent Files                        | ,    |                 | (                        | Target:                   | Actual: |                   |
|               | Exit                                |      |                 | SID:                     | 1065                      | 1065    |                   |
|               |                                     |      | '               | LID:                     | 128                       | 128     |                   |
|               |                                     |      |                 | PHI:                     | 8534566 (00DSNTU)         |         |                   |
|               |                                     |      |                 | Open At Empty White List |                           |         |                   |
|               |                                     |      |                 | No Beep                  |                           |         |                   |
|               |                                     |      |                 | Always Transmit UID      |                           |         |                   |
|               |                                     |      |                 | Order Data               | Z4.30-30.MP.FD.ZK.G2      |         | Door Monitoring   |
|               |                                     |      |                 | Status:                  | 🔗 Programming dem         | and     | Emergency Opening |
|               |                                     |      |                 |                          |                           |         |                   |
| Save          | Project                             |      |                 |                          |                           |         | 100 %             |

Table contents --> configuration data

| node type | device<br>address | wn<br>address | connectio<br>n details | chipID   | nick name                       |
|-----------|-------------------|---------------|------------------------|----------|---------------------------------|
| GN_ER     | 0x0000010<br>0    | 0x0021        | 192.168.20<br>3.7      | 0000ADDA | GatewayNo<br>de at Main<br>Door |
| LN_I_MP   | 0x0000020<br>0    | 0x0026        | 192.168.20<br>3.7      | 166      | Main Door                       |
| LN_I_SH   | 0x0000030<br>0    | 0x0027        | 192.168.20<br>3.7      | 00019F6A | Office Door                     |

| phi     | phi string | fw lock    | fw node             | equipment                |
|---------|------------|------------|---------------------|--------------------------|
| 8534566 | 00DSNTU    | 5.0.01     | SW=31.11<br>TM=18.3 | Z4.30-30.MP.<br>FD.ZK.G2 |
| 12345   | 0000FMT    | 05.02.2001 | SW=31.11<br>TM=18.3 | SI.SHAS07A0<br>02AA10G2  |

Access List: the access lists previously read from the locking devices (white list entries in the event of a LAN/RS485 network failure) or entries from the temporary white list can be supplied in a .csv file. The access lists are read from the locking devices on site using the SimonsVoss SI.SMARTCD programming device.

| 📲 Si          | SmartIntego II (Lock) - SmartIntego |                 |                          |                                 |         |                   |  |  |  |
|---------------|-------------------------------------|-----------------|--------------------------|---------------------------------|---------|-------------------|--|--|--|
| File          | File Edit Tools Help                |                 |                          |                                 |         |                   |  |  |  |
| 1             | New                                 |                 |                          |                                 |         |                   |  |  |  |
| <i>≧</i><br>× | Open<br>Close                       | •               | ID:                      | 1                               |         | Read              |  |  |  |
|               |                                     | Cfg_0001)       | Name:                    | Main Door                       |         | Program           |  |  |  |
|               | Save                                | WL_0001)        | WN Address:              | 0026                            |         | Reset             |  |  |  |
|               | Save As                             |                 | Device Address:          | 00000200                        |         | WaveNet           |  |  |  |
|               | Export +                            | <u>C</u> onfigu | ration Data              | 00000166                        |         | SmartCD.MP        |  |  |  |
|               | Depart Film                         | Access I        | ist                      | SW=31.11 TM=18.3 / 5.0.01       |         | Read Access List  |  |  |  |
|               | Recent Flies                        |                 | (                        | Target:                         | Actual: |                   |  |  |  |
|               | Exit                                |                 | SID:                     | 1065                            | 1065    |                   |  |  |  |
|               |                                     | ·               | LID:                     | 128                             | 128     |                   |  |  |  |
|               |                                     |                 | PHI:                     | 8534566 (00DSNTU)               |         |                   |  |  |  |
|               |                                     |                 | Open At Empty White List |                                 |         |                   |  |  |  |
|               |                                     |                 | No Beep                  |                                 |         |                   |  |  |  |
|               |                                     |                 | Always Transmit UID      |                                 |         |                   |  |  |  |
|               |                                     |                 | Order Data               | Z4.30-30.MP.FD.ZK.G2 Door Monit |         | Door Monitoring   |  |  |  |
|               |                                     |                 | Status:                  | 😝 Programming dem               | and     | Emergency Opening |  |  |  |
| Save          | Project                             |                 |                          |                                 |         | 100 % 📑           |  |  |  |

Edit --> Find node: you can use the chip ID to search for nodes in the network topology. You can search by name. If the chip ID has been overwritten with a different name, the search will not produce any results.

| SmartIntego II (Lock) - SmartIntego |                          |                           |         |                   |  |  |  |
|-------------------------------------|--------------------------|---------------------------|---------|-------------------|--|--|--|
| File Edit Tools Help                |                          |                           |         |                   |  |  |  |
| P Eind Node                         |                          |                           |         |                   |  |  |  |
| Online integration                  | ID:                      | 1                         |         | Read              |  |  |  |
| Card configurations                 | Name:                    | Main Door                 |         | Program           |  |  |  |
| Femp. white list (TWL_0001) Locks   | WN Address:              | 0026                      |         | Reset             |  |  |  |
| Lock (Main Door)                    | Device Address:          | 00000200                  |         | WaveNet           |  |  |  |
|                                     | Chip ID:                 | 00000166                  |         | SmartCD.MP        |  |  |  |
|                                     | Version:                 | SW=31.11 TM=18.3 / 5.0.01 |         | Read Access List  |  |  |  |
|                                     |                          | Target:                   | Actual: |                   |  |  |  |
|                                     | SID:                     | 1065                      | 1065    |                   |  |  |  |
|                                     | LID:                     | 128                       | 128     |                   |  |  |  |
|                                     | PHI:                     | 8534566 (00DSNTU)         |         |                   |  |  |  |
|                                     | Open At Empty White List |                           |         |                   |  |  |  |
|                                     | No Beep                  |                           |         |                   |  |  |  |
|                                     | Always Transmit UID      |                           |         |                   |  |  |  |
|                                     | Order Data               | Z4.30-30.MP.FD.ZK.G2      | 2       | Door Monitoring   |  |  |  |
|                                     | Status:                  | 😝 Programming dem         | hand    | Emergency Opening |  |  |  |
| Save Project                        |                          |                           |         | 100 %             |  |  |  |

Tools --> Service cards --> Create battery warning card / battery changeover card:

you can use this added card to take a battery level measurement on a locking device --> hold card up to the card reader. If a battery warning has been activated, you can place a locking device in normal mode again after replacing the batteries.

| SmartIntego II (Lock) - SmartIntego |                          | the second second    | 1       |                   |
|-------------------------------------|--------------------------|----------------------|---------|-------------------|
| File Edit Tools Help                |                          |                      |         |                   |
| 🗄 🐑 💕 🔓 🛠 SmartIntego Manager       |                          |                      |         |                   |
| Online integ                        | •                        | 1                    |         | Read              |
| C Service Cards                     | Create Batte             | ery Warning Card     |         | Program           |
| i= T<br>Lock: ፼ Options             | Create Wav<br>Read Card  | eNet Test Card       |         | Reset             |
| Lock (Office Door)                  | Device A<br>Reset Card   |                      |         | WaveNet           |
|                                     | Chip ID:                 | 00000100             |         | SmartCD.MP        |
|                                     | Version:                 | SW=31.11 TM=18.3 /   | 5.0.01  | Read Access List  |
|                                     |                          | Target:              | Actual: |                   |
|                                     | SID:                     | 1065                 | 1065    |                   |
|                                     | LID:                     | 128                  | 128     |                   |
|                                     | PHI:                     | 8534566 (00DSNTU)    |         |                   |
|                                     | Open At Empty White List |                      |         |                   |
|                                     | No Beep                  |                      |         |                   |
|                                     | Always Transmit UID      |                      |         |                   |
|                                     | Order Data               | Z4.30-30.MP.FD.ZK.G2 | 2       | Door Monitoring   |
|                                     | Status:                  | 😝 Programming dem    | and     | Emergency Opening |
| Save Project                        |                          |                      |         | 100 %             |

Tools --> Service cards --> Create WaveNet test card: You can use this card to test the radio connection between the locking device and the GatewayNode. If you hold the card in front of the card reader, the locking device will confirm a good radio link with four short audible signals. The radio link is based on the correct assignment between the locking device and GatewayNode --> there is no interference with the radio signal quality.

| SmartIntego II (Lock) - SmartI | Intego                     |                           |                   |
|--------------------------------|----------------------------|---------------------------|-------------------|
| File Edit Tools Help           |                            |                           |                   |
| 🖹 😭 📔 🛠 SmartIntego N          | Manager                    |                           |                   |
| Online integ                   | •                          | 1                         | Read              |
| C Service Cards                | <ul> <li>Create</li> </ul> | Battery Warning Card      | Program           |
|                                | Create                     | WaveNet Test Card         | Reset             |
| 2 COCK E Options               | Read C                     | ard                       | Neset             |
| Lock (Office Door)             | Device A<br>Reset C        | ard                       | WaveNet           |
|                                | Chip ID:                   | 00000100                  | SmartCD.MP        |
|                                | Version:                   | SW=31.11 TM=18.3 / 5.0.01 | Read Access List  |
|                                |                            | Target: Actual            |                   |
|                                | SID:                       | 1065 1065                 |                   |
|                                | LID:                       | 128 128                   |                   |
|                                | PHI:                       | 8534566 (00DSNTU)         |                   |
|                                | Open At Empty White        | List 📃                    |                   |
|                                | No Beep                    |                           |                   |
|                                | Always Transmit UID        |                           |                   |
|                                | Order Data                 | Z4.30-30.MP.FD.ZK.G2      | Door Monitoring   |
|                                | Status:                    | Programming demand        | Emergency Opening |
| Save Project                   |                            |                           | 100 %             |

Read card: place the card on the programming device and execute function.

Reset card: added service cards can be reset.

#### 16 Online support

Using 'Help' --> online support can initiate remote control of the client PC with the TeamViewer online tool. This allows the SimonsVoss Hotline to gain remote access to the PC on which the SmartIntego software is running to provide support.

#### 17 SmartIntego Manager - other functions

#### 17.1 Network ID

The default network ID is: DDDD (standard). All unprogrammed SmartIntego Manager components have this network ID. A new network ID must be assigned manually at a later stage.

#### 17.2 Flash icon

The flash icon (shown below) indicates that it was not possible to complete the configuration for the components concerned in this segment.

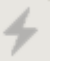

#### 17.3 Save button

Click on the 'Save' button if you have made any changes. All GatewayNodes and LockNodes will receive their configuration once you have saved

#### 17.4 Radio channel

All unprogrammed SmartIntego Manager components have a default frequency (default radio channel). A different radio channel must be assigned manually at a later stage. The default radio channel is always used in addition to the radio channel selected manually. This enables new components to be added to existing WaveNet networks. As a result, signals can sometimes be transmitted on two different frequencies. Only one frequency is used during normal operations.

| Procedure started                                       | X |
|---------------------------------------------------------|---|
| The node LN_I_MP(0x0030; 0000036A) (2/3) is configured. |   |
|                                                         |   |
|                                                         |   |
|                                                         |   |
|                                                         |   |

| Simonsvoss                 | 17   Smartiniego Manager - Other functions 0277                                                                                                    |
|----------------------------|----------------------------------------------------------------------------------------------------|
| System Man<br>SmartIntego  | ual                                                                                                    |
| 17.5                       | SmartIntego Manager                                                                                                    |
|                            | You can open administration by right-clicking on WaveNet in SmartIntego Manager. Double-click to open or close the sub-tree in the topology. The context menu can only be opened using a right-click.                                                                                                    |
|                            | Administration                                                                                                    |
|                            | C Update topology 🔲 Optimised                                                                                                    |
|                            | C Find IP or USB Gateway                                                                                                    |
|                            | C Find Chip ID                                                                                                    |
|                            | C Network statistics                                                                                                    |
|                            | OK Exit                                                                                                    |
|                            |                                                                                                    |
| Update topology:           | The whole network is updated automatically followed by messages in SmartIntego Manager with hex-address and chip ID of all network nodes/components reached. This may take a few minutes, dependin on the size (calculated value> two minutes per router).                                                                           |
| Optimised:                 | if the 'Optimised' setting is used, a search is initiated for both new<br>nodes and previously configured nodes. During this process,<br>configured nodes (from other segments) may be moved to another<br>segment to provide enhanced availability. If this setting is not used,<br>then the system will search for new nodes only. |
| Find IP or USB<br>gateway: | the search is for these components in the entire network/topology only.                                                                                                    |
| Find chip ID:              | search for a component in the entire network/topology using its chip                                                                                                    |

Add: IP or USB: new GatewayNodes can be added.

**Select GatewayNode:** If 'Update topology' or 'Search for chip ID' is selected, the function may be implemented in the master segment concerned by making a suitable selection of GatewayNodes.

#### 17.6 Add GatewayNode

Add GN.UC, GN.ER: these components are added directly to the topology using a COM port, IP address, DNS or an ETC/HOST file.

| Add. IF OI USB Gateway |        |
|------------------------|--------|
| Select connection      |        |
|                        | C Name |
| 19                     |        |
| <u>ОК</u>              | Exit   |

| Add: IP or USB Gateway | ×      |
|------------------------|--------|
| Select connection      |        |
| C COM 💿 IP address     | C Name |
| 192 . 168 . 203 . 7    |        |
| ОК                     | Exit   |

| Add: IP or USB Ga | iteway       | ×    |
|-------------------|--------------|------|
| Select connect    | tion         |      |
| С сом             | O IP address | Name |
| DNS / ETC         | /HOST        |      |
| ОК                |              | Exit |

## **18 WaveNet statistics**

Displays all configured SmartIntego Manager components.

#### **19 Network mask**

- 8\_8 --> max. 249 GatewayNodes and max. 249 doors (per GatewayNode)
- 11\_5 --> max. 1,700 GatewayNodes and max. 25 doors (per GatewayNode)
- 12\_4 --> max. 3,200 GatewayNodes and max. 9 doors (per GatewayNode)

If you click on 'Yes' to close the dialogue, the network ID and the radio frequency are programmed into the new components. This dialogue window is not displayed for existing networks.

| Network options        |                            |
|------------------------|----------------------------|
| Network parameters for | r RN_ER - 169.254.244.165. |
| Network ID:            | 4780                       |
| Radio frequency:       | 1 🔹                        |
| Network mask:          | WaveNet_11_5               |
| Do you want to as      | WaveNet 12_4               |
| Yes                    | No                         |

A network ID must be entered if a new network needs to be identified or generated. The characters 0, 1, 2, 3, 4, 5, 6, 7, 8, 9, A, B, C, D, E and F are permitted with a maximum length of four characters. The addresses 0000, 0001, DDDD and FFFF are not permitted as a network ID. You also need to select a radio frequency. Channels 1-9 and 11-12 are available for this purposes. Channels 11 and 12 are special frequencies which are used in Hong Kong and Malaysia, but they can also be used in Europe.

#### 20 GN\_U(X), GN\_ER – Administration

You can open administration by right-clicking on a GatewayNode in SmartIntego Manager.

| A dr | ministration of GN_ER (0x0006_0x0021; 00000357)                                          | X |
|------|------------------------------------------------------------------------------------------|---|
|      | Configuration                                                                            |   |
|      | Replace with Chip ID     00000357     Reset/delete     Move to another master segment    |   |
|      | Maintenance<br>Search master segment<br>Update branch<br>Find Chip ID<br>Ping<br>Restart |   |
|      | The master segment consists of 5/25 LN_(X) and 1/4 routers.                              |   |

- Name:

this is where you can enter the name of the GatewayNode.

- Replace with chip ID:

when replacing a component, the new component can be added to the selected segment by entering its chip ID. The configuration is transmitted to the new network nodes.

Please note: if the programming flash icon is visible on a component, you can attempt to re-programme the configuration without changing the chip ID, so that it can be added to the selected master segment.

- Reset/delete:

the selected components are reset and then deleted from the SmartIntego Manager screen. The components then feature the default configuration (default network ID: DDDD/Radio channel: default). The GatewayNode cannot be reset until all LockNodes have been removed. A LockNode may not be reset until its associated locking device has been reset.

- Move to a different master segment:
  - not possible for GNs.

#### 21 GN\_U(X), GN\_ER – Maintenance

- Search master segment:

| Procedure started                                                         |  |
|---------------------------------------------------------------------------|--|
| Search (1/6) for new nodes at GN_ER (0x0006_0x0021;<br>00000357) started. |  |
|                                                                           |  |
| Stop search                                                               |  |

- Result of search:

provides an overview and possible configuration in this master segment.

| Search results        |           |                                               |                    |                                     |            |
|-----------------------|-----------|-----------------------------------------------|--------------------|-------------------------------------|------------|
| GN_ER (0x0006_0x0021; | 00000357) |                                               |                    |                                     |            |
| Nodes in this se      | egment:   | Nodes                                         | in other segments: | New node                            | es:        |
| Node                  | RSSI(dBm) | Node                                          | RSSI(dBm)          | Node                                | RSSI(dBm)  |
| LN_I_SH(00000352)     | -62       |                                               |                    | GN_R(0000036D)<br>LN_I_MP(0000036A) | -39<br>-67 |
|                       |           |                                               |                    |                                     |            |
|                       |           |                                               |                    |                                     |            |
|                       |           |                                               |                    |                                     |            |
|                       |           |                                               |                    |                                     |            |
|                       |           | <                                             |                    | <                                   | >          |
|                       |           | <u>,                                     </u> |                    | ,                                   | Exit       |

- The three columns use RSSI to describe and evaluate the nodes which are available in the selected master segment. The RSSI value for wired segments is always 0 (zero).
- Nodes in this segment:

this column displays all components/nodes which are managed by the selected master segment.

- Nodes from other segments:

this column displays all nodes which can be reached by this master segment via a radio link but do not belong to this master segment. The nodes in this master segment can be assigned by highlighting

and dragging them into the first column (nodes in this segment). Assignment may take a few seconds or minutes as the routing table needs to be updated.

– New nodes:

this column displays all nodes which are not yet assigned to a master segment. The nodes in this master segment can be assigned either by double-clicking or highlighting them and dragging them into the first column (nodes in this segment). Assignment may take a few seconds or minutes as the routing table needs to be updated.

- RSSI (dBm):

Received Signal Strength Indication = strength of the received signal ---> an indicator of the received field strength. The more negative the displayed dBm value is, the poorer the quality is that you can expect from the connection.

– Update branch:

non-programmed components are automatically incorporated into the branch based on the RSSI value.

- Optimised:

if the 'Optimised' setting is used, a search is initiated for both new nodes and previously configured nodes. During this process, configured nodes (from other segments) may be moved to another segment to provide enhanced availability.

- If this setting is not used, then the system will search for new nodes only.
- Only known ones

Only known or already configured LockNodes are updated. Search for chip ID:

| Search for node | ×    |
|-----------------|------|
| Enter Chip ID   | 353  |
| Start           | Exit |

This is where you can look for a chip ID. A new window will open as soon as you have entered the chip ID.

| Select router(s) |                                                                   |   |  |  |
|------------------|-------------------------------------------------------------------|---|--|--|
|                  | GN_R (0x0022_0x0041; 0000036D)<br>GN_ER (0x0006_0x0021; 00000357) | - |  |  |
| [                | Cancel                                                            | ] |  |  |

You can select which master segment is to be searched. Multiple segments can be selected. If you select 'All', the whole network is searched.

- Ping:
  - an availability test is carried out for selected components.
- Reboot:
  - the selected components are rebooted.

#### 22 LockNode configuration

You can open administration by right-clicking on a 'LockNode' in SmartIntego Manager.

| Administration of LN (0x0027; 00000352) |                                                                                                    |  |  |  |  |
|-----------------------------------------|----------------------------------------------------------------------------------------------------|--|--|--|--|
|                                         | Configuration<br>Name : Door 12                                                                        |  |  |  |  |
|                                         | <ul> <li>Replace with Chip ID</li> <li>Reset/delete</li> <li>Move to another master segment</li> </ul> |  |  |  |  |
|                                         | Maintenance<br>C Search master segment<br>C Update branch<br>C Find Chip ID<br>C Ping<br>C Restart     |  |  |  |  |
|                                         | OK. Exit                                                                                               |  |  |  |  |

- Name:

this is where you can enter the name of the door.

- Replace with chip ID:

when replacing a component, the new component can be added to the selected segment using its chip ID. The configuration is transmitted to the new network nodes.

If the programming flash icon is visible on a component, you can attempt to re-programme the configuration without changing the chip ID.

- Reset/delete:

the selected components are reset and then deleted from the SmartIntego Manager screen. These components then feature their default configuration again (default network ID: DDDD / radio channel: default). A LockNode may not be reset until its associated locking device has been reset.

Move to a different master segment:

Option to check connection and possibly move to another segment when required.

| Result |                                        | ×         |
|--------|----------------------------------------|-----------|
|        | LN_I_MP with Chip ID 00000166 can be n | eached    |
|        | Gateway/Router                         | RSSI(dBm) |
|        | GN_ER (0x0006_0x0021; 0000ADDA)        | -54       |
|        |                                        |           |
|        |                                        |           |
|        |                                        |           |
|        | ок                                     | Exit      |

As a general rule, the more negative the RSSI value, the poorer the connection quality. You can move the  $LN_(X) / RN_(X)$  to another segment by double-clicking or selecting it and pressing the OK button. The routing table is automatically updated when routers are added
### 23 Resetting GatewayNodes

### 23.1 SmartIntego Manager configurations of GatewayNodes only

- 1. Pull out the power plug.
- 2. Wait about 20 seconds.
- 3. Remove the cover (4 screws).
- 4. Press the button on the circuit board, near the power supply socket, and keep it pressed down. GN2: use a paper clip to trigger the reset button.
- 5. Re-insert the power plug.
- 6. Release the button when the red LED lights up (after about two seconds).
- 7. The SmartIntego Manager configuration has been reset (default setting).

### 23.2 Reset SmartIntego Manager configuration of LockNodes

If a previously configured LockNode is connected to another locking component with a different locking system ID, all SmartIntego Manager settings are re-set to default. The locking device which is selected to be reset must be programmed and thus be part of another locking system. A non-programmed locking device (locking system ID = 0 [zero]) cannot be used.

#### 23.3 Resetting the TCP/IP configuration GN.ER

- 1. Pull out the power plug.
- 2. Wait about 20 seconds.
- 3. Remove housing lid.
- 4. Press down button on circuit board (near to power plug) and hold down. GN2: use a paper clip to trigger the reset button.
- 5. Re-insert the power plug.
- 6. Hold the reset button down until red and green LEDs flash alternately.
- 7. Then release the reset button.
- 8. The TCP/IP configuration has been deleted.

### 24 Connecting RS485, SI.GN.CONFIG.UC & SI.GN.CR

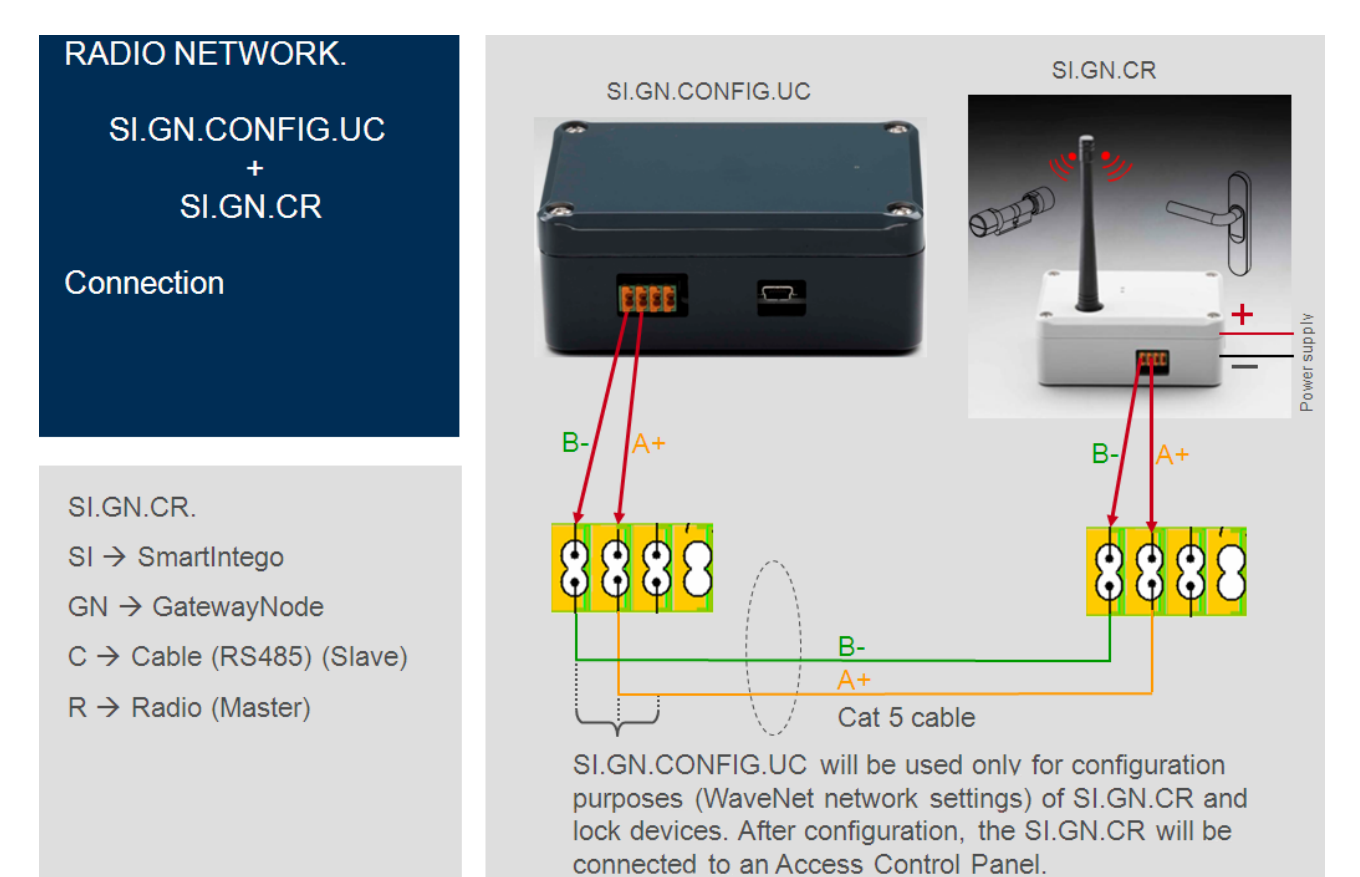

### 25 Resetting locking devices

- 1. Select the locking device concerned in the SmartIntego configuration software.
- 2. Click on the 'Reset' button. When resetting is successfully completed, a yellow programming requirement is displayed in the status row again and the values for LID/SID must indicate 0 (zero) under 'Actual'.
- 3. Launch SmartIntego Manager to reset or delete the LockNode (Reset/ Delete).

## 26 Additional information

- Chip ID:

indicated on the packaging label --> locking device/GatewayNode The packaging also contains an extra sticker for your documentation.

- PHI: Physical Hardware Identifier

Indicated on the packaging label --> locking device + locking cylinder housing

- PHI: Unique alphanumerical identifier for the locking device.

# 27 Declaration of Conformity

You can access documents such as declarations of conformity and other certificates online at www.smartintego.com.

# 28 Help & contact for SmartIntego

| Instruction manuals | You will find detailed information on operation and configuration<br>online on our homepage at<br>www.smartintego.com<br>at INFOCENTRE > PARTNER AREA > DOCUMENTATION |
|---------------------|----------------------------------------------------------------------------------------------------|
|                     | SimonsVoss Technologies GmbH                                                                                                    |
|                     | Feringastrasse 4                                                                                                    |
|                     | 85774 Unterföhring                                                                                                    |
|                     | Germany                                                                                                    |
|                     |                                                                                                    |